# CA Application Performance Management

# ChangeDetector ユーザガイド リリース 9.5

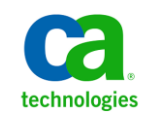

このドキュメント(組み込みヘルプシステムおよび電子的に配布される資料を含む、以下「本ドキュメント」)は、 お客様への情報提供のみを目的としたもので、日本 CA 株式会社(以下「CA」)により随時、変更または撤回される ことがあります。

CAの事前の書面による承諾を受けずに本ドキュメントの全部または一部を複写、譲渡、開示、変更、複本することはできません。本ドキュメントは、CAが知的財産権を有する機密情報です。ユーザは本ドキュメントを開示したり、(i)本ドキュメントが関係する CA ソフトウェアの使用について CA とユーザとの間で別途締結される契約または(ii) CA とユーザとの間で別途締結される機密保持契約により許可された目的以外に、本ドキュメントを使用することはできません。

上記にかかわらず、本ドキュメントで言及されている CA ソフトウェア製品のライセンスを受けたユーザは、社内で ユーザおよび従業員が使用する場合に限り、当該ソフトウェアに関連する本ドキュメントのコピーを妥当な部数だけ 作成できます。ただし CA のすべての著作権表示およびその説明を当該複製に添付することを条件とします。

本ドキュメントを印刷するまたはコピーを作成する上記の権利は、当該ソフトウェアのライセンスが完全に有効と なっている期間内に限定されます。いかなる理由であれ、上記のライセンスが終了した場合には、お客様は本ドキュ メントの全部または一部と、それらを複製したコピーのすべてを破棄したことを、CAに文書で証明する責任を負いま す。

準拠法により認められる限り、CA は本ドキュメントを現状有姿のまま提供し、商品性、特定の使用目的に対する適合 性、他者の権利に対して侵害のないことについて、黙示の保証も含めいかなる保証もしません。また、本ドキュメン トの使用に起因して、逸失利益、投資損失、業務の中断、営業権の喪失、情報の喪失等、いかなる損害(直接損害か 間接損害かを問いません)が発生しても、CA はお客様または第三者に対し責任を負いません。CA がかかる損害の発 生の可能性について事前に明示に通告されていた場合も同様とします。

本ドキュメントで参照されているすべてのソフトウェア製品の使用には、該当するライセンス契約が適用され、当該 ライセンス契約はこの通知の条件によっていかなる変更も行われません。

本ドキュメントの制作者は CA です。

「制限された権利」のもとでの提供:アメリカ合衆国政府が使用、複製、開示する場合は、FAR Sections 12.212、52.227-14 及び 52.227-19(c)(1)及び(2)、ならびに DFARS Section252.227-7014(b)(3) または、これらの後継の条項に規定される該当 する制限に従うものとします。

**Copyright © 2013 CA. All rights reserved**. 本書に記載された全ての製品名、サービス名、商号およびロゴは各社のそれぞれの商標またはサービスマークです。

## CA Technologies 製品リファレンス

このドキュメントは、以下の CA Technologies 製品および機能に関するものです。

- CA Application Performance Management (CA APM)
- CA Application Performance Management ChangeDetector (CA APM ChangeDetector)
- CA Application Performance Management ErrorDetector (CA APM ErrorDetector)
- CA Application Performance Management for CA Database Performance (CA APM for CA Database Performance)
- CA Application Performance Management for CA SiteMinder<sup>®</sup> (CA APM for CA SiteMinder<sup>®</sup>)
- CA Application Performance Management for CA SiteMinder<sup>®</sup> Application Server Agents (CA APM for CA SiteMinder<sup>®</sup> ASA)
- CA Application Performance Management for IBM CICS Transaction Gateway (CA APM for IBM CICS Transaction Gateway)
- CA Application Performance Management for IBM WebSphere Application Server (CA APM for IBM WebSphere Application Server)
- CA Application Performance Management for IBM WebSphere Distributed Environments (CA APM for IBM WebSphere Distributed Environments)
- CA Application Performance Management for IBM WebSphere MQ (CA APM for IBM WebSphere MQ)
- CA Application Performance Management for IBM WebSphere Portal (CA APM for IBM WebSphere Portal)
- CA Application Performance Management for IBM WebSphere Process Server (CA APM for IBM WebSphere Process Server)
- CA Application Performance Management for IBM z/OS<sup>®</sup> (CA APM for IBM z/OS<sup>®</sup>)
- CA Application Performance Management for Microsoft SharePoint (CA APM for Microsoft SharePoint)
- CA Application Performance Management for Oracle Databases (CA APM for Oracle Databases)

- CA Application Performance Management for Oracle Service Bus (CA APM for Oracle Service Bus)
- CA Application Performance Management for Oracle WebLogic Portal (CA APM for Oracle WebLogic Portal)
- CA Application Performance Management for Oracle WebLogic Server (CA APM for Oracle WebLogic Server)
- CA Application Performance Management for SOA (CA APM for SOA)
- CA Application Performance Management for TIBCO BusinessWorks (CA APM for TIBCO BusinessWorks)
- CA Application Performance Management for TIBCO Enterprise Message Service (CA APM for TIBCO Enterprise Message Service)
- CA Application Performance Management for Web Servers (CA APM for Web Servers)
- CA Application Performance Management for webMethods Broker (CA APM for webMethods Broker)
- CA Application Performance Management for webMethods Integration Server (CA APM for webMethods Integration Server)
- CA Application Performance Management Integration for CA CMDB (CA APM Integration for CA CMDB)
- CA Application Performance Management Integration for CA NSM (CA APM Integration for CA NSM)
- CA Application Performance Management LeakHunter (CA APM LeakHunter)
- CA Application Performance Management Transaction Generator (CA APM TG)
- CA Cross-Enterprise Application Performance Management
- CA Customer Experience Manager (CA CEM)
- CA Embedded Entitlements Manager (CA EEM)
- CA eHealth<sup>®</sup> Performance Manager (CA eHealth)
- CA Insight<sup>™</sup> Database Performance Monitor for DB2 for z/OS<sup>®</sup>
- CA Introscope<sup>®</sup>
- CA SiteMinder<sup>®</sup>
- CA Spectrum<sup>®</sup> Infrastructure Manager (CA Spectrum)

• CA SYSVIEW<sup>®</sup> Performance Management (CA SYSVIEW)

## CA への連絡先

テクニカル サポートの詳細については、弊社テクニカル サポートの Web サイト(<u>http://www.ca.com/jp/support/</u>)をご覧ください。

## 目次

| 第1章: CA Application Performance Management ChangeDetector 概要 | 11 |
|--------------------------------------------------------------|----|
| このガイドについて                                                    | 12 |
| このガイドで使用されるディレクトリの命名規則                                       | 12 |
| CA APM ChangeDetector について                                   | 14 |
| CA APM ChangeDetector およびお使いの CA Introscope 環境               | 15 |
| CA APM ChangeDetector の使用シナリオ                                | 15 |
| 問題の原因となっている変更の切り分け: 月曜朝の憂うつ                                  | 15 |
| 問題が発生する前の変更検出: 現場作業の検出                                       | 16 |

## 第 2 章 : CA APM ChangeDetector のインストールと構成

| CA APM ChangeDetector のインストールと有効化               | 19 |
|-------------------------------------------------|----|
| CA APM ChangeDetector を構成する前に                   | 21 |
| 複数の CA APM ChangeDetector 構成ファイルの使用の使用          | 21 |
| データソースについて                                      | 22 |
| ChangeDetector 構成ウィザードの使用                       | 23 |
| 構成ウィザードの実行                                      | 23 |
| 構成ウィザードによるデータソースの追加                             | 24 |
| 構成ウィザードによるデータソースの変更                             | 25 |
| 構成ウィザードによるデータソースの削除                             | 26 |
| ウィザードによるデータソースの設定                               | 26 |
| CA APM ChangeDetector 構成ファイルの変更                 |    |
| ChangeDetector-config.xml ファイルについて              |    |
| 構成ファイルでのシステム プロパティまたはエージェント プロパティの使用            |    |
| 手動によるデータベース監視プロパティの設定                           |    |
| 手動によるファイル システム監視プロパティの設定                        | 41 |
| property エレメント                                  | 43 |
| 手動による Java クラス監視プロパティの設定                        |    |
| 手動による Java システム プロパティ監視の設定                      | 50 |
| 手動によるアセンブリ監視プロパティの設定                            | 51 |
| 手動による .NET 環境変数監視プロパティの設定                       | 55 |
| 既存の ChangeDetector-config.xml ファイルの更新           |    |
| エージェント構成ファイルの変更                                 |    |
| 負荷分散環境での CA APM ChangeDetector の構成              | 57 |
| CA APM ChangeDetector でのエージェント フェールオーバ メカニズムの構成 | 59 |
|                                                 |    |

19

| .NET における個別の構成ファイルでの複数アプリケーションの実行               | 60 |
|-------------------------------------------------|----|
| CA APM ChangeDetector の無効化                      | 60 |
| ChangeDetector エージェント ID の命名オプション               | 60 |
| オプションの構成プロパティ                                   | 63 |
| オプションのエージェント プロパティ                              | 63 |
| オプションの Workstation プロパティ                        | 64 |
| EPAgent プラグインからの CA APM ChangeDetector データ送信の構成 | 65 |
| -<br>オプションの Enterprise Manager プロパティ            | 66 |

## 第3章: CA APM ChangeDetector データの表示

| CA Introscope での変更データの表示                            | 67 |
|-----------------------------------------------------|----|
| CA APM ChangeDetector ダッシュボードでの変更データの表示             | 69 |
| CA APM ChangeDetector を開く操作                         | 70 |
| ツリー ビューでの変更データの表示                                   | 70 |
| テーブル ビューでの変更データの表示                                  | 78 |
| グラフおよびレポートでの変更データの表示                                | 82 |
| 統合された CA APM ChangeDetector グラフ                     | 83 |
| 組み込み CA APM ChangeDetector レポートの実行                  | 85 |
| CA Introscope レポートへの CA APM ChangeDetector エレメントの追加 | 86 |

67

91

## 第4章: CA APM ChangeDetector メトリック

| Enterprise Manager 用の CA APM ChangeDetector サポータビリティ メトリック | 91 |
|------------------------------------------------------------|----|
| Avg Time For Insertion (ms)                                | 91 |
| Datastore Used (%)                                         | 92 |
| Number of Insertions                                       | 92 |
| Number of known agents                                     | 92 |
| Number of Changes (database)                               | 92 |
| Size of Datastore                                          | 92 |
| 変更の数(CA Introscope)                                        | 92 |
| CA Introscope 用の CA APM ChangeDetector サポータビリティ メトリック      | 93 |
| Changes Sent Per Interval                                  | 93 |
| Total Addition Changes                                     | 93 |
| Total Completed Scans                                      | 93 |
| Total Changes                                              | 93 |
| Total Deletion Changes                                     | 93 |
| Total Modification Changes                                 | 94 |

## 

## 付録 B: FAQ

# 第1章: CA Application Performance Management ChangeDetector 概要

CA Application Performance Management ChangeDetector を使用することに より、CA Introscope はアプリケーションファイルおよび構成の変更を監視 およびレポートできるようになります。 CA APM ChangeDetector は、実運 用環境にある Web アプリケーションの変更を検出して、Web アプリケー ションのパフォーマンス問題の根本原因となっている変更を特定します。 問題の原因となっている変更を特定したら、CA APM ChangeDetector を使 用して問題を診断できます。CA APM ChangeDetector により、パフォーマ ンス問題の原因となっている可能性のあるコード、アプリケーション サーバの構成、および接続されているシステムの構成の変更が明らかにな ります。

変更は、アプリケーションのさまざまな部分で発生するため、CA APM ChangeDetector は EPAgent (Environment Performance Agent) でもサポート されています。 EPAgent を使用すると、ほぼすべてのソースからアプリ ケーションのパフォーマンス情報を収集できるため、ユーザ環境に固有の 変更データを監視することができます。 EPAgent の詳細については、「CA APM Environment Performance Agent 実装ガイド」を参照してください。

この章では、CA APM ChangeDetector とその CA Introscope 環境での位置付けについて説明し、一般的な使用シナリオを示します。

このセクションには、以下のトピックが含まれています。

<u>このガイドについて</u> (P. 12) <u>CA APM ChangeDetector について</u> (P. 14) <u>CA APM ChangeDetector およびお使いの CA Introscope 環境</u> (P. 15) <u>CA APM ChangeDetector の使用シナリオ</u> (P. 15)

## このガイドについて

このガイドでは、CA APM ChangeDetector グラフィカル ユーザインター フェース コンポーネントのインストール、構成、展開、および使用につ いて説明しています。

特に記載のない限り、説明の内容はすべてのプラットフォームに適用され ます。たとえば、.NET プラットフォームのみを対象にするセクションで は、以下のような注意書きがあります。

注: このセクションは.NET プラットフォームにのみ適用されます。

## このガイドで使用されるディレクトリの命名規則

このガイドでは、インストールディレクトリに対して以下の命名規則を 使用します。

#### 命名規則

<EM\_Home>

## 説明

Enterprise Manager がインストールされているディレクトリ。通常は、 Program Files ディレクトリの下です。

#### 命名規則

<Workstation\_Home>

#### 説明

Workstation がインストールされているディレクトリ。 通常は、Program Files ディレクトリの下です。

#### 命名規則

<Agent\_Home>

## 説明

CA Introscope エージェントがインストールされているディレクトリ。これ は通常 CA APM エージェントディレクトリです。

## 命名規則

<ProductName\_Home>

#### 説明

サードパーティ製の製品またはアプリケーションのインストールディレクトリ。たとえば、WebLogicを使用している場合は、<WebLogic\_Home>がアプリケーションサーバのインストールディレクトリです。

## 命名規則

FileName<VersionNumber><Operating System or other identifier>.FileType

#### 説明

特定の識別情報を含むファイル名。

たとえば、Unix オペレーティング システム上で CA APM ChangeDetector 8.1 の tar パッケージからファイルを展開する場合は、以下のファイルをダウンロードします。

ChangeDetector8.1.0.0.unix.tar

ただし、このガイドでは以下のように表記します。 ChangeDetector<バージョン番号>.unix.tar

## CA APM ChangeDetector について

CA APM ChangeDetector は、アプリケーション環境における変更の監視に 使用できる、CA Introscope の拡張機能セットです。CA APM ChangeDetector は CA Introscope に直接統合され、低いオーバーヘッドでリアルタイムに変 更を検出します。実運用環境で問題が発生した場合、CA APM ChangeDetector を使用することにより、CA Introscope ユーザはアプリケー ションの変更とアプリケーションのパフォーマンスの変化を関連付けて、 問題の原因となっている変更を切り分けることができます。

CA APM ChangeDetector は、エージェント内のアプリケーションのコード、 構成、および環境の違いを、複数の期間にわたってレポートします。これ により、アプリケーションのインスタンスが、今日と昨日、または今日と 先週、のように期間中にどのように異なっているかを把握できます。

CA APM ChangeDetector をインストールすると、以下を表示できます。

- ファイル(テキストおよびバイナリ)、アーカイブ、システムプロパ ティ、アプリケーションコード、データベーステーブル、特定のデー タベース クエリ結果セットなどの変更イベントのグラフィカル ビュー。
- 変更が検出された時刻、変更の性質、テキストファイルのバージョンの差異などの、変更イベントの詳細情報。
- 変更データの概要が表示される CA APM ChangeDetector ダッシュボード。
- 変更の階層化ビューおよびヒストリカルビュー(今日、昨日、先週)。
- アプリケーション内の変更を要約した Change Report。

## CA APM ChangeDetector およびお使いの CA Introscope 環境

以下の図に、CA APM ChangeDetector コンポーネントがどのように CA Introscope と対話するかを示します。

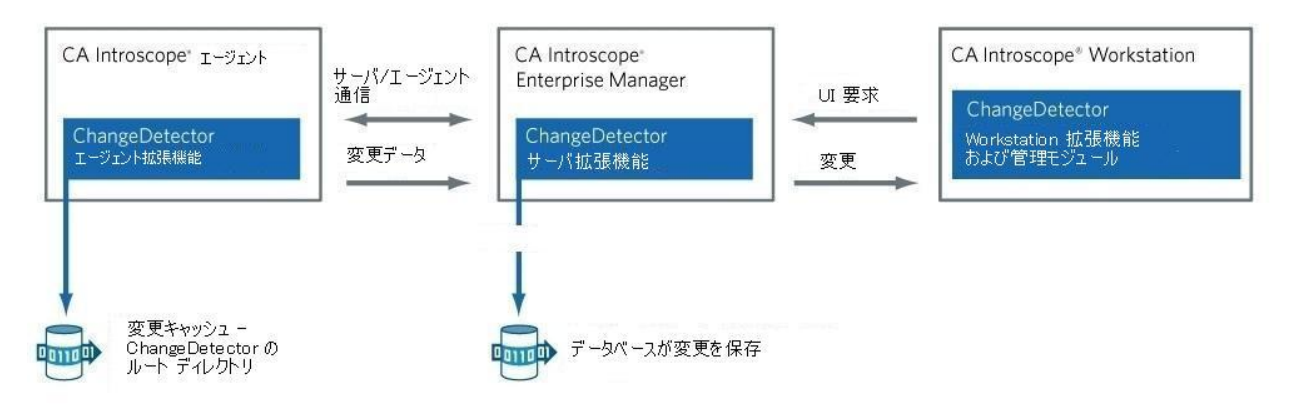

## CA APM ChangeDetector の使用シナリオ

以下のシナリオでは、CA APM ChangeDetector を使用して変更を検出し、 変更を問題と相関させ、変更の内容を確認して、問題の修正方法を決定す る様子を描いています。

## 問題の原因となっている変更の切り分け:月曜朝の憂うつ

月曜日の朝9時、銀行のオンラインバンキングアプリケーションでパフォーマンス問題が発生し始めました。CA Introscope により、ログインとそのほかのクリティカルなトランザクションの応答時間が悪化し、SLA レベルに違反しているとのアラートがITチームに報告されます。怒ったユーザからカスタマサービスデスクに電話がかかり始め、銀行口座にアクセスできないとの苦情が寄せられます。コールセンターの責任者からこの問題がアプリケーションサポートグループに上げられ、アプリケーションサポートグループはただちに調査を開始します。

「何が変わったというのだ?このアプリケーションは、先週ずっと何の問題もなかったのに。」

アプリケーションサポートチームは、CA Introscope のダッシュボードを 見て、パフォーマンスの落ち込みを再確認します。次に、パフォーマン スグラフを見ます。CA APM ChangeDetector がインストールされているた め、変更データが CA APM ChangeDetector のグラフに直接統合されて表示 されます。サポートチームは、グラフに表示された変更の注釈と詳細情 報を確認して、現在のパフォーマンス問題が発生する前に、先週末にかけ て一連の変更が行われたことに気がつきます。より詳しくズームインす ると、変更は土曜日の夜にかけてアプリケーションのメンテナンス時間中 に行われたことがわかります。サポートチームは、CA Introscope のツリー ビューをクリックしながら移動していき、さまざまなアプリケーション インスタンスのパフォーマンス グラフを検査します。各インスタンスで 同じ頃に同様の変更が行われていることが、よく似たグラフからはっきり とわかります。

問題の原因となっている可能性のある変更について、アプリケーション サポートチームはさらに詳細を調査します。CA Introscope でアプリケー ションの各コンポーネントをクリックすると、CA APM ChangeDetector ビューに各コンポーネントで発生した変更が表示されます。アプリケー ションファイルを確認すると、37 ファイルが変更されており、そのうち の3 ファイルが構成ファイルです。CA APM ChangeDetector の機能により、 チームは、各変更が修正であり、それぞれがメンテナンス時間中に検出さ れたことを確認できます。アプリケーションサーバの構成ファイルを1 つ選択して、サーバにある現在のバージョンと変更前の旧バージョンの ファイルを比較します。

原因が明らかになりました。100 に設定されていたデータベース接続プー ルが、10 に変更されたようです。この情報を得て、アプリケーションサ ポートマネージャは開発マネージャに連絡し、その結果、タイプ ミスが あったことがわかりました。また、処理速度の低下は、データベース接続 の予期しない変更によるものであることが判明しました。

## 問題が発生する前の変更検出:現場作業の検出

突然、CA Introscope のアラートが鳴り出しました。アプリケーションサ ポート チームに、Java アプリケーションで変更が発生したことが連絡され ます。この変更は予定外のものであるため(計画されたメンテナンス時 間帯でないため)、アプリケーションサポートマネージャはパフォーマ ンス グラフの調査を開始します。アプリケーションは今のところ通常ど おり動作しているように見えますが、グラフから、数分前に変更がいくつ か発生したことがわかります。変更の上にカーソルを置くと、変更の詳 細が表示されます。システム変数に変更があるようです。 アプリケーション サポート マネージャは、CA Introscope Investigator で調 査を開始して、さまざまなアプリケーション コンポーネントに対する変 更を探し始めます。 CA APM ChangeDetector では、アプリケーションの変 更がツリー表示されます。 アプリケーション サポート マネージャは、さ まざまな変更の検査を進めるにつれて、アプリケーション ファイルや構 成ファイルでは何も変更されていないことがわかります。APM データベー スの構成でも、何も変更されていないようです。 ただし、以前の CA Introscope アラートを確認して、サポート マネージャは、JVM とアプリ ケーション サーバの 4 つのシステム プロパティが変わったことに気づき ます。

検出された変数の変更のそれぞれをクリックすると、その変数名、変更が 検出された時刻、および変更された値が表示されます。見ると、Java ヒー プサイズを決定する変数が低くなっており、アプリケーションの負荷が 高まると問題が発生する可能性があることがわかります。UNIX システム 管理者と共に確認すると、日常業務は実行されており、この変更が与える 影響の可能性について認識されていないことが判明しました。 変数の変 更を元の値に戻して、パフォーマンス問題が発生するのを未然に防ぎまし た。

# 第2章: CA APM ChangeDetector のインストールと構成

この章では、構成ウィザードを使用して、または手動で XML 構成ファイルを編集して CA APM ChangeDetector データソースを構成する方法について説明します。

このセクションには、以下のトピックが含まれています。

<u>CA APM ChangeDetector のインストールと有効化</u> (P. 19) <u>CA APM ChangeDetector を構成する前に</u> (P. 21) <u>ChangeDetector 構成ウィザードの使用</u> (P. 23) <u>CA APM ChangeDetector 構成ファイルの変更</u> (P. 36) <u>エージェント構成ファイルの変更</u> (P. 56) <u>オプションの構成プロパティ</u> (P. 63)

## CA APM ChangeDetector のインストールと有効化

CA APM ChangeDetector は、エージェントのインストール時にインストー ルおよび有効化されます。 CA APM ChangeDetector は、スタンドアロン エージェントインストーラまたはサイレント モードインストール オプ ションを使用してインストールできます。 CA APM ChangeDetector をイン ストールしたら、構成を行う必要があります。

次の手順に従ってください:

- 1. エージェントをインストールします。
  - エージェントのインストール方法の詳細については、「CA APM .Net Agent 実装ガイド」または「CA APM Java 実装ガイド」を参照してくだ さい。CA APM ChangeDetector はデフォルトで有効になっています。

a. CA APM ChangeDetector を有効にするには、<EM\_Home>/config ディ レクトリ内の IntroscopeEnterpriseManager.properties ファイルを開 き、以下のプロパティを false に設定して、Enterprise Manager を再 起動します。

introscope.changeDetector.disable=false

**重要:** AIX 環境の WebSphere 6.1 または 7.0 と Oracle DB に対して CA APM ChangeDetector を実行する場合、以下のような予期しない例外を 受け取ることがあります。

java.security.AccessControlException: Access denied (java.net.SocketPermission hostname:port connect,resolve) at java.security.AccessController.checkPermission(AccessController.java:104)

この例外が発生しないようにするには、

<WebSphere\_Home>/properties/server.policy を修正して Java セキュリ ティ権限を許可するか、または WebSphere 管理コンソールで [Enable application security] チェック ボックスをオフにします。

2. CA APM ChangeDetector を構成します。

**CA APM ChangeDetector** を構成する前に、「<u>CA APM ChangeDetector</u> を <u>構成する前に</u>(P. 21)」を参照して、さまざまな構成オプションを把握 しておいてください。

注: CA APM ChangeDetector は、Windows (cdnativefile.dll) および Linux (libcdnativefile.so) オペレーティング システム用に変更されたデータ と共にファイル所有者のデータをレポートするネイティブ ライブラ リをインストールします。サポートされているプラットフォームの バージョンのリストについては、「CA APM Compatibility Guide」を参照 してください。

## CA APM ChangeDetector を構成する前に

CA APM ChangeDetector を構成する前に、さまざまな構成オプションを理解したうえでお使いの環境に最も適した方法を選択してください。

- <u>CA APM ChangeDetector</u>構成ウィザードを使用する(P.23) この方法では、構成時に表示される一連のページに情報を入力することで CA APM ChangeDetector を構成できます。
- <u>CA APM ChangeDetector 構成ファイルを変更する</u>(P. 36) この方法は、 すべてのプラットフォームで使用できます。この方法では、手動で XML ファイルを編集することで CA APM ChangeDetector を構成できま す。CA APM ChangeDetector には、この方法を選択した場合に参考にな るサンプル XML ファイルが付属しています。

また、以下の概念についても理解する必要があります。

- 複数の CA APM ChangeDetector 構成ファイルの使用 (P. 21)
- <u>データソースについて</u> (P. 22)

詳細:

<u>サンプル構成ファイル</u>(P.95)

## 複数の CA APM ChangeDetector 構成ファイルの使用

単一の CA APM ChangeDetector 構成ファイルを指定する代わりに、複数の 構成ファイルが含まれるディレクトリを指定できます。ディレクトリを 指定すると、CA APM ChangeDetector の起動時に、このディレクトリにあ る有効な構成ファイルがすべて読み込まれます。

#### CA APM ChangeDetector 構成ディレクトリを指定する方法

 IntroscopeAgent.profile を編集して、以下のプロパティを設定します。 introscope.changeDetector.profileDir=<ChangeDetector ディレクトリへのパス>

このプロパティのデフォルト値は、以下のとおりです。 <IntroscopeAgent.profile へのパス>/changeDetector\_profiles

以下のプロパティに単一のファイルを指定することもできます。 introscope.changeDetector.profile

この場合、CA APM ChangeDetector には、このファイルと、指定した構成ディレクトリ内のすべてのファイルが読み込まれます。

## データソースについて

データソースはリソースのグループで、データソースタイプ(たとえば、 ファイル、データベーステーブルのカラム値、またはランタイムクラス のインスタンス)でその種別が定義されます。リソースは、たとえば、 C:¥Introscope¥Introscope Enterprise Manager.exe、データベースのカラム名 buffer\_pool、または java.lang.System のように、名前で識別されます。デー タソースには数多くのリソースを含めることができます。リソースに数多 くの値を含めることもできますが、1度に1つの値のみ可能です。

注: データソース内のリソース名は一意である必要があります。

データソースの定義には、以下の2つの方法のいずれかを使用します。

- <u>CA APM ChangeDetector</u>構成ウィザードの使用 (P. 23)
- <u>CA APM ChangeDetector 構成ファイルの変更</u>(P. 36)

CA APM ChangeDetector 対応のエージェントでは、構成ファイルで指定し たデータソースが、Investigator の [変更] タブに表示されます。変更デー タを表示する方法の詳細については、「<u>CA APM ChangeDetector データの</u> <u>表示</u> (P. 67)」を参照してください。

各データソースの定義は、datasource-type タグ内に含まれる必要があり、 その属性には name と class があります。name は任意の名前にすることが できます。この名前は、後で構成ファイルで参照されます。class 属性は、 この種類のデータソースについてデータソースインスタンスの定義を解 析するために使用するクラスを定義します。クラスは、以下のインター フェースを実装する必要があります。 com.wily.cd.agent.config.IDataSourceConfig

datasource-type エレメントにより、エージェントは使用可能なデータソー スの種類を判断します。datasource-type エレメントを最大限に活用するに は、datasource-instance エレメントも定義します。 各エレメントは、エー ジェントが監視する物理的なデータソースに対応します。

**注**: データソースインスタンスに、同じ名前のリソースを複数含めること はできません。たとえば、同じデータソースインスタンス内に、完全パ スと名前が同じファイルが2つある状態や、同じ名前の *javaenv* プロパ ティがある状態は無効です。CA APM ChangeDetector 内のデータは、デー タソースインスタンス別に整理されます。

## ChangeDetector 構成ウィザードの使用

CA APM ChangeDetector を構成するには、構成ウィザードを使用します。ただし、*ChangeDetector-config.xml*をアップデートして ChangeDetector を設定することもできます。「<u>サンプル構成ファイル</u> (P. 95)」を参照してください。

構成ウィザードでは、以下の作業を実行できます。

- 構成ウィザードの実行 (P. 23)
- 構成ウィザードによるデータソースの追加(P.24)
- 構成ウィザードによるデータソースの変更 (P. 25)
- 構成ウィザードによるデータソースの削除 (P.26)

**注**: 複数の CA APM ChangeDetector 構成ファイルを使用できます。 詳細に ついては、「<u>複数の CA APM ChangeDetector</u> 構成ファイルの使用 (P. 21)」 を参照してください。

## 構成ウィザードの実行

構成ウィザードを使用すると、手動で XML を編集する代わりに、グラフィ カルユーザインターフェースを使用してデータソース プロパティを設定 できます。

#### 構成ウィザードを実行する方法

 CA APM ChangeDetector のインストール後、<Workstation\_Home>/tools に移動し、コマンドプロンプトから configwizard.bat を実行して構成 ウィザードを起動します。

**注**: JAVA\_HOME が設定されていない場合は、コマンドプロンプトから configwizard.bat を実行するときに、引数として JRE へのパスを指定し ます。 たとえば、configwizard.bat s:¥sw¥sun¥jre のように指定します。

- 2. 起動したら、以下の作業を行うことができます。
  - 構成ウィザードによるデータソースの追加 (P. 24)
  - 構成ウィザードによるデータソースの変更 (P. 25)
  - 構成ウィザードによるデータソースの削除 (P. 26)

## 構成ウィザードによるデータソースの追加

構成ウィザードを使用して、以下のデータソースを追加できます。

- ウィザードによるアセンブリ監視の設定 (P. 26)
  注:このセクションは、.NET プラットフォームにのみ適用されます。
- ウィザードによる Java クラス監視の設定 (P. 28)
  注:このセクションは、Java プラットフォームにのみ適用されます。
- ウィザードによるデータベース監視の設定 (P.30)
- ウィザードによるファイルシステム監視の設定 (P.31)
- ウィザードによる.NET環境変数監視の設定(P.34)

**注**: このセクションは、.NET プラットフォームにのみ適用されます。

ウィザードによる Java システム プロパティ監視の設定 (P. 35)
 注: このセクションは、Java プラットフォームにのみ適用されます。

#### データソースを追加する方法

- 1. <u>構成ウィザードを実行します</u>(P.23)。
- 2. 使用しているプラットフォームを選択して、 [次へ] をクリックしま す。
- 3. [CA APM ChangeDetector 構成ファイルを新規作成]を選択して、[次 へ]をクリックします。

ウィザードのこのページから、新しい構成ファイルの作成または既存 のファイルの変更を行うことができます。

4. オプションを選択して、 [次へ] をクリックします。

作成するデータソースは、ウィザードの [現在のデータソース] セク ションに表示されます。これらのデータソースはいつでも編集および 削除できます。

追加したデータソースは、[現在のデータソース]に表示されます。さらに、必要に応じて、さまざまなフィールドやエレメントを編集したり、データソースを削除したりできます。

- 5. 追加するデータソースの種類を選択して、[次へ]をクリックします。
- 追加するデータソースの名前を入力して、[次へ]をクリックします。
  表示されるオプションは、前述の手順で指定したプラットフォームによって異なります。
  - 引き続きすべてのデータソースを構成します(「ウィザードによ るデータソースの設定(P. 26)」を参照してください)。必要な場合 は、オプションの CA APM ChangeDetector Workstation および Enterprise Manager プロパティを定義します(「オプションの構成 プロパティ(P. 63)」を参照してください)。
- 7. データソースをすべて追加したら、 [名前を付けて保存] をクリック して、XML ファイルを保存します。

## 構成ウィザードによるデータソースの変更

データソースの追加後に、データソースを変更できます。

注:旧バージョンからアップグレードする場合は、元のファイルのバック アップを保存してアップグレードするか、または既存のファイルに上書き できます。

#### データソースを変更する方法

- 1. 構成ウィザードを実行します (P.23)。
- 2. プラットフォームを選択して、 [次へ] をクリックします。
- **3.** [既存の ChangeDetector 構成ファイルを修正]を選択して、 [次へ] をクリックします。
- 4. 変更する構成ファイルを選択します。
- 5. ウィザードの左ペインでデータソースを選択して、変更します。

各データソースにはさまざまなフィールドとエレメントがあり、それ ぞれを変更できます。変更するには、フィールドを変更するか、エレ メントを選択して修正します。

6. 変更を行ったら、 [保存] をクリックしてから、 [終了] をクリック します。

## 構成ウィザードによるデータソースの削除

データソースの追加後に、データソースを削除できます。

## データソースを削除する方法

- 1. <u>構成ウィザードを実行します</u>(P.23)。
- 2. 使用しているプラットフォームを選択して、 [次へ] をクリックしま す。
- 3. [選択したデータソースを削除]を選択して、[次へ]を選択します。
- 4. データソースを削除する構成ファイルを選択します。
- 5. ウィザードの左ペインでデータソースを選択して、削除します。
- 6. 変更をすべて行ったら、 [保存] をクリックしてから、 [終了] をク リックします。

## ウィザードによるデータソースの設定

構成ウィザードを使用すると、以下のデータソースを設定できます。新 しい構成ファイルへのデータソースの追加が完了したら、[名前を付けて 保存]をクリックして名前を付けて XML ファイルを保存します。

- ウィザードによるアセンブリ監視の設定 (P. 26)
  注:アセンブリ監視は、.NET プラットフォームにのみ適用されます。
- ウィザードによる Java クラス監視の設定 (P. 28)
- 注: Java クラス監視は Java プラットフォームにのみ適用されます。
- ウィザードによるデータベース監視の設定 (P. 30)
- <u>ウィザードによる.NET 環境変数監視の設定</u>(P. 34)
  注:.NET 環境変数監視は.NET プラットフォームにのみ適用されます。
- ウィザードによる Java システム プロパティ監視の設定 (P. 35)
  注: Java システム プロパティは Java プラットフォームにのみ適用されます。

## ウィザードによるアセンブリ監視の設定

.NET プラットフォームについては、アセンブリ監視データソースを追加または変更できます。

## ウィザードでアセンブリ監視データソースを設定する方法

1. 英数字を使用してデータソース名を入力し、 [次へ] をクリックしま す。

ウィザードの次のページが表示されます。

- 2. 以下のプロパティ構成情報を入力し、 [次へ] をクリックします。
  - イタレーションあたりのクラス数 定義されているイタレーションごとにロードされるクラス数。数値が低いと CPU 使用率が下がりますが、スキャン時間が長くなります。
  - イタレーション間の遅延時間 イタレーション間でクラスが監視 されない時間(秒、分、または時間単位)。数値が高いと CPU 使 用率が下がりますが、スキャン時間が長くなります。
  - 初期待機時間 クラスが監視されるまでの初期時間(秒、分、また は時間単位)。

ウィザードの次のページが表示されます。

- 3. 以下の手順に従って、アセンブリおよびクラスの両方に exclude エレ メントを追加します。
  - a. [exclude エレメントを新規追加]を選択します。
  - **b**. [次へ] をクリックします。
  - c. 表示されたフィールドに除外パターンを入力します。
  - d. 包含パターンを追加するには、 [追加] をクリックして、表示さ れたフィールドにパターンを入力します。 必要に応じてこの手順 を繰り返します。
  - e. [次へ] をクリックします。
  - f. 上記の手順を繰り返してさらに除外パターンを追加するか、[完]をクリックします。

注:1番目の exclude エレメントにより、正規表現に一致するアセンブ リが監視から除外されます。2番目の exclude エレメントにより、正規 表現に一致するクラスが監視から除外されます。 除外パターンを使用して、スキャンの対象を絞ります。除外パターン の例外を指定するには、包含パターンを追加します。 たとえば、除外 パターンに.\*を指定して、包含パターンにjava¥.\*を指定します。 除外または包含パターンには正規表現を使用します。以下に例を示し

味かなたは色白バグーンには正焼衣焼を使用しより。 以下に固定かし ます。

- foo
- .\*bar.

.\* com¥.wily¥.(.\*)

#### 詳細:

構成ウィザードによるデータソースの追加 (P. 24) 構成ウィザードによるデータソースの変更 (P. 25)

ウィザードによる Java クラス監視の設定

Java プラットフォームについては、Java クラス監視データソースを追加または変更できます。

ウィザードで java クラス監視データソースを設定する方法

英数字を使用してデータソース名を入力し、 [次へ] をクリックします。

ウィザードの次のページが表示されます。

- 2. 以下のプロパティ構成情報を入力し、 [次へ] をクリックします。
  - イタレーションあたりのクラス数-数値が低いと CPU 使用率が下がりますが、スキャン時間が長くなります。
  - イタレーション間の遅延時間 数値が高いと CPU 使用率が下がり ますが、スキャン時間が長くなります。

ウィザードの次のページが表示されます。

- **3.** [exclude エレメントを新規追加]を選択し、[次へ] をクリックしま す。
- 4. 表示されたフィールドに除外パターンを入力します。
- 5. 包含パターンを追加するには、[追加]をクリックして、表示された フィールドにパターンを入力します。必要に応じてこの手順を繰り返 し、[次へ]をクリックします。
- 6. 上記の手順を繰り返してさらに除外パターンを追加するか、[完了] をクリックします。

注:除外パターンを使用して、スキャンの対象を絞ります。除外パターンの例外を指定するには、包含パターンを追加します。たとえば、除外パターンに.\*を指定して、包含パターンにjava¥.\*を指定します。 除外または包含パターンには正規表現を使用します。以下に例を示します。 foo

.\*bar.

\*

com¥.wily¥.(.\*)

詳細:

構成ウィザードによるデータソースの追加 (P. 24) 構成ウィザードによるデータソースの変更 (P. 25)

## ウィザードによるデータベース監視の設定

ウィザードを使用して、データベース監視データソースを追加または変更 できます。

ウィザードでデータベース監視データソースを設定する方法

英数字を使用してデータソース名を入力し、 [次へ] をクリックします。

ウィザードの次のページが表示されます。

- 2. Java プラットフォームの以下のデータベース情報を入力し、 [次へ] をクリックします。
  - JDBC ドライバ このデータベース用のドライバ。たとえば、 oracle.jdbc.driver.OracleDriver です。
  - JDBC ドライバクラスパス データベース ドライバへのパス (パス を参照することもできます)。
  - JDBC URL: データベースへの JDBC URL を入力します。
  - ユーザ名 データベースを使用するユーザのユーザ名を入力します。
  - パスワード-データベースのパスワードを入力します。パスワードは構成ファイルで自動的に暗号化されます。
  - パスワードの確認 確認のため、パスワードを再入力します。
  - スケジュールタイプ [繰り返し]または [起動後]。変更の少ないデータベース、またはアプリケーションの起動時にチェックのみされるデータベースには、起動後を選択します。
  - 繰り返し間隔-スケジュールを繰り返しにした場合は、間隔を選択します。数値が高いと CPU 使用率が下がりますが、スキャン時間が長くなります。
  - イタレーション間の遅延時間 数値が高いと CPU 使用率が下がり ますが、スキャン時間が長くなります。

ウィザードの次のページが表示されます。

- 3. .NET プラットフォームの以下のデータベース情報を入力し、 [次へ] をクリックします。
  - URL データータベースへの URL を入力します。
  - ユーザ名 データベースを使用するユーザのユーザ名を入力します。
  - パスワード-データベースのパスワードを入力します。パスワードは構成ファイルで自動的に暗号化されます。
  - パスワードの確認 確認のため、パスワードを再入力します。

**注**:.NET プラットフォームでは、ユーザ名とパスワードを URL プロパ ティ内に指定できますが、何も指定しなくてもかまいません。 ウィ ザードでは、URL 内のこれらの値はチェックされません。

- スケジュールタイプ [繰り返し]または [起動後]。変更の少ないデータベース、またはアプリケーションの起動時にチェックのみされるデータベースには、起動後を選択します。
- 繰り返し間隔-スケジュールを繰り返しにした場合は、間隔を選択します。数値が高いと CPU 使用率が下がりますが、スキャン時間が長くなります。

ウィザードの次のページが表示されます。

SQL ステートメントを追加するには、「SQL ステートメントを新規追加」を選択して、「次へ」をクリックします。
 上記の手順を繰り返して SQL ステートメントを追加するか、「完了」をクリックします。例:
 SELECT name, value FROM v\$parameter

**注**: ウィザードでは、SQL ステートメントは検証されません。 データ ベースに有効な SQL ステートメントを使用してください。

詳細:

構成ウィザードによるデータソースの追加 (P. 24) 構成ウィザードによるデータソースの変更 (P. 25)

## ウィザードによるファイル システム監視の設定

ウィザードを使用して、ファイルシステム監視データソースを追加また は変更できます。

## ウィザードでファイル システム監視データソースを設定する方法

1. 英数字を使用してデータソース名を入力し、 [次へ] をクリックしま す。

ウィザードの次のページが表示されます。

- [scan-directory エレメントを新規追加]を選択し、[次へ]をクリックします。
- 3. ディレクトリ名と必須フィールド([ディレクトリ名]、[再帰]、 [ファイルセット]、および[有効])を入力します。
  - ディレクトリ名 CA APM ChangeDetector がスキャンするディレクトリへのパスを入力します。たとえば、
    C:¥¥WebLogic¥¥myApplicationHomeのように入力します。
  - 再帰 True に設定すると、CA APM ChangeDetector により指定した ディレクトリの下のサブフォルダもスキャンされます。
  - ファイルセット-スキャンディレクトリに関連付けるファイル セットを選択します。
  - 有効 テストやその他の目的のため、スキャンディレクトリを無効にできます。ただし、スキャンディレクトリを有効化した後に無効化すると、このスキャンディレクトリに含まれるファイルは、削除されたファイルとして CA APM ChangeDetector からレポートされます。
- 4. 除外パターンを追加するには、[以下を新規追加] をクリックして、 パターンを入力します。必要に応じてこの手順を繰り返します。
- 5. [ファイル セットを作成または修正]をクリックして、ファイルセットを追加するか、または既存のファイルセットを編集します。
  - [ファイルセットを新規追加]を選択して、[次へ]をクリックします。
  - ファイルセット名を入力して、 [次へ] をクリックします。

- [次へ]をクリックし、上記の手順に従って scan-directory エレメント をさらに追加します。scan-directory エレメントの追加が済んだら、[完 了]をクリックします。
- 7. include/exclude エレメントを入力して、スキャンの対象を絞り込みま す。除外パターンの例外を指定するには、包含パターンを追加します。
  - [exclude エレメントを新規追加]を選択し、[次へ]をクリック します。
  - 表示されたフィールドに除外パターンを入力します。
  - 包含パターンを入力するには、[追加]をクリックして、表示されたフィールドに包含パターンを入力します。必要に応じてこの 手順を繰り返します。
- 8. 以下の情報を入力して [次へ] をクリックします。
  - イタレーションあたりのファイル数-数値が低いと CPU 使用率が 下がりますが、スキャン時間が長くなります。
  - ファイルイタレーション間の遅延時間 数値が高いと CPU 使用率 が下がりますが、スキャン時間が長くなります。
  - アップロードの最大ファイルサイズ-サーバにアップロードされる ASCII ファイルの最大サイズです。アップロードされた ASCII ファイルは、CA APM ChangeDetector の Diff View で表示できます。

**注**: 以下のアーカイブ プロパティは Java プラットフォームにのみ適 用されます。

- ダイジェストの使用 [常に使用]、[使用しない]、または [必要に応じて使用]を選択します。ダイジェストは、MD5のようなメッセージダイジェストの形式です。CA APM ChangeDetector は、ハッシュ比較を行い、ファイル実体への変更は無視します。このオプションは、[常に使用]を選択するとパフォーマンスに影響を与えることがあります。[必要に応じて使用]を選択すると、タイムスタンプとファイルサイズが変更されている場合にのみダイジェストが使用されます。
- アーカイブの内部をスキャン .zip や .jar などのアーカイブ内の 個々のファイルをスキャンする場合は、True を選択します。
- イタレーションあたりのアーカイブ数 [アーカイブの内部をス キャン]を選択した場合は、この値を指定します。数値が低いと、 スキャンにかかる時間が長くなります。 アーカイブ ファイルは全 体でスキャンされるため、アーカイブ内に多数のファイルがある 場合は、この値を制限する必要があります。
- **アーカイブイタレーション間の遅延時間**-数値が高いと CPU 使用 率が下がりますが、スキャン時間が長くなります。
- ファイルセットを追加し、[このセクションを完了]を選択して[次へ]をクリックします。

注: 監視対象のファイル システムに対する読み取り権限が必要です。 また、ファイル システムがネットワーク上にある場合、CA APM ChangeDetector がファイルを検出するには、ネットワークが正常に機 能している必要があります。

詳細:

構成ウィザードによるデータソースの追加 (P. 24) 構成ウィザードによるデータソースの変更 (P. 25)

## ウィザードによる .NET 環境変数監視の設定

.NET プラットフォームについては、環境変数データソースを追加または変 更できます。

#### ウィザードでファイル システム監視データソースを設定する方法

- 英数字を使用してデータソース名を入力し、 [次へ] をクリックします。
- [exclude エレメントを新規追加]を選択して [次へ] をクリックし、
  exclude エレメントを追加します。

表示されるフィールドに、除外パターンを入力します。除外パターン を使用して、スキャンの対象を絞ります。除外パターンの例外を指定 するには、包含パターンを追加します。たとえば、除外パターンに.\* を指定して、包含パターンに java¥.\* を指定します。

除外または包含パターンには正規表現を使用します。以下に例を示し ます。

foo

.\*bar.

```
(.*)
```

java¥.\*

3. [以下を新規追加]を選択して [次へ] をクリックし、包含パターン を追加します。

表示されるフィールドに、包含パターンを入力します。

4. 必要に応じて、上記の手順を繰り返してさらに除外/包含パターンを追加します。追加が済んだら、[完了]をクリックします。

#### 詳細:

構成ウィザードによるデータソースの追加(P.24) 構成ウィザードによるデータソースの変更(P.25)

## ウィザードによる Java システム プロパティ監視の設定

Java プラットフォームについては、Java システム プロパティ監視データ ソースを追加または変更できます。

## ウィザードで Java システム監視データソースを設定する方法

- 1. 英数字を使用してデータソース名を入力し、 [次へ] をクリックしま す。
- [exclude エレメントを新規追加]を選択して [次へ] をクリックし、 exclude エレメントを追加します。

表示されるフィールドに、除外パターンを入力します。除外パターン を使用して、スキャンの対象を絞ります。除外パターンの例外を指定 するには、包含パターンを追加します。たとえば、除外パターンに.\* を指定して、包含パターンに java¥.\* を指定します。

除外または包含パターンには正規表現を使用します。以下に例を示し ます。

foo

.\*bar.

```
(.*)
```

java¥.\*

3. [以下を新規追加]を選択して [次へ] をクリックし、包含パターン を追加します。

表示されるフィールドに、包含パターンを入力します。

詳細:

構成ウィザードによるデータソースの追加 (P. 24) 構成ウィザードによるデータソースの変更 (P. 25)

## CA APM ChangeDetector 構成ファイルの変更

XML構成ファイルを編集して、手動で設定を変更できます。この方法は、 すべてのプラットフォームで使用できます。CA APM ChangeDetector には、 この方法を選択した場合に参考になるサンプル XML ファイルが付属して います。

詳細:

サンプル構成ファイル (P.95)
## ChangeDetector-config.xml ファイルについて

ChangeDetector-config.xml に基づいてカスタム構成ファイルを作成できま す。このファイルには、CA APM ChangeDetector で監視する変更のタイプ を指定します。 CA APM ChangeDetector では、データソースごとに変更が グループ化されます。 この構成ファイルを使用して、以下の構成を変更 できます。:

- <u>データベース監視プロパティの手動設定</u>(P.38) database データソー スは、準拠データベースから変更データを収集する方法を定義します。
- ファイルシステム監視プロパティの手動設定 (P. 41) file データソー スは、変更の監視対象のファイルを定義します。
- Java クラス監視プロパティの手動設定 (P. 49) classmonitor データ ソースは、監視対象の Java クラスを定義します。

注:このセクションは、Java プラットフォームにのみ適用されます。

- Java システムプロパティ監視の手動設定 (P. 50) javaenv データソースは、監視対象の Java プロセス システム プロパティを定義します。
   注:このセクションは、Java プラットフォームにのみ適用されます。
- <u>アセンブリ監視プロパティの手動構成</u> (P. 51) .NET 環境用のアセン ブリ監視を表す *classmonitor* データソースは、監視対象のアセンブリ を CA APM ChangeDetector に指示します。

**注**: このセクションは、.NET プラットフォームにのみ適用されます。

 .NET 環境変数監視プロパティの手動構成 (P. 55) - .NET 環境用のシス テム監視プロパティを表す *javaenv* データソースは、監視対象のシス テム プロパティを CA APM ChangeDetector に指示します。

注: このセクションは、.NET プラットフォームにのみ適用されます。

**重要**: 完全ファイルパスを使用してファイルを検索すると、CPU使用率が 急上昇する場合があります。これを回避するには、完全パスファイル名 のみを使って検索してください。完全パスファイル名のみを使用して検 索するには、以下のように fullpath="true" プロパティを追加して ChangeDetector-config.xml ファイルを編集します。

<scan-directory recursive="true" name="/opt/Oracle" fileset="default"
enabled="true" fullpath="true" > </scan-directory>

## 構成ファイルでのシステム プロパティまたはエージェント プロパティの使用

構成ファイルでは、XML 属性の値としてシステム プロパティまたはエー ジェントプロファイル プロパティを使用できます。 これにより、実行時 に解決されるプロパティを CA APM ChangeDetector 構成ファイルに使用で きます。システム プロパティとエージェント プロファイル プロパティの 両方に値が与えられる場合は、システム プロパティが優先されます。

以下に例を示します。 <scan-directory name="\${APPLICATION\_HOME}/bin/" recursive="true" fileset="default"/>

上記の例では、実行時に *\${APPLICATION\_HOME}* が現在の値に置き換えられます。

**注**: これらのプロパティの値は、実行時に、有効なシステム プロパティま たはエージェント プロファイル プロパティにマップされる必要がありま す。

詳細:

<u>サンプル構成ファイル</u> (P.95)

## 手動によるデータベース監視プロパティの設定

*database* データソースインスタンスにより、CA APM ChangeDetector が標 準準拠のデータベースから変更データを収集する方法が決定されます。 使用しているデータベースでサポートされる JDBC または OLEDB ドライバ があることを確認してください。

**注**:構成プロパティは、使用しているプラットフォームにより若干異なり ます。特定のプラットフォームにのみ適用される属性については、この セクションでそのように注釈されています。 注: このエレメントは、サンプル Java ChangeDetector-config.xml (P. 96) ファ イル内に示されているカスタム設定ファイルの例で定義されています。 この例はサンプルのデータであり、ユーザのデータ コンテンツを反映し ているとは限りません。異なるバージョンの CA APM ChangeDetector を使 用している場合は、該当するバージョンに適宜置き換えてください。

<datasource-instance name="Orcl\_on\_aserver" type="database" version="8.0" driver="oracle.jdbc.driver.OracleDriver" driverClasspath="C:¥¥somePathTo¥¥classes12.zip" url="jdbc:oracle:thin:@aserver:1521:orcl" username="a3f973777b9d" password="f478831d9bcd65" isClearText="false" > SQL Server SELECT name, value FROM v\$parameter </sql> <schedule type="repetitive" interval="1" unit="min" /> </datasource-instance>

クラスパスの区切り文字として;または:のいずれかを使用すると、デー タベースドライバへのクラスパスを複数指定できます。

データベースに使用するユーザ名とパスワードがある場合は、それらを指 定できます。ただし、ユーザ名とパスワードのどちらか一方のみに値を 指定することはできません。

注: セキュリティ上の理由で、ユーザ名とパスワードに指定した値は、自動的に暗号化された値に置換されます。 これらの値を変更するには、ま ずプロパティ isClearText="true" を設定してから、変更を行います。 次に エージェントが実行される際に、isClearText プロパティは自動的に false に リセットされます。

データベース監視を使用する場合は、すべての datasource-instance エレメントで定義する必要のある name と type 属性のほかに、以下の属性を datasource-instance に設定する必要があります。

- driver 使用する JDBC 準拠ドライバのクラス名。 上記の例では Oracle データベースに接続するため、このカスタム構成ファイルには以下の ドライバを指定します。 oracle.jdbc.driver.OracleDriver
- 注:この属性は、Java プラットフォームにのみ適用されます。

driverClasspath - driver 属性で参照されたドライバを含むアーカイブへのパス。プラットフォーム用のクラスパスの区切り文字を使用すると、複数のドライバへのパスを指定できます。

注:この属性は、Java プラットフォームにのみ適用されます。

- url データベースへの接続に使用される JDBC URL。
- username データベースへの接続に使用されるユーザ名。この値は、 エージェントの再起動時に cleartext プロパティが true に設定された 場合でも暗号化されます。
- password データベースへの接続に使用されるパスワード。この値は、 エージェントの再起動時に cleartext プロパティが true に設定された 場合でも暗号化されます。
- isClearText ユーザ名とパスワードが暗号化されるかどうかを定義します。 値が false の場合は、ユーザ名とパスワードが暗号化され、構成ファイルは暗号化された値で上書きされます。

このプロパティは、セキュリティ上の理由によりデフォルトで false に設 定されています。true に設定した場合、エージェントを再起動するとプロ パティは false に戻ります。

database タイプの datasource-instance エレメントでは、sql と schedule の 2 つの最上位エレメントを定義できます。

*sql*エレメントには、監視する予定のテーブルから情報を収集するために 使用する SQL ステートメントを指定します。 *datasource-instance* エレメン トのこのエレメントには、SQL エレメントをいくつでも指定できます。

注: SQL ステートメントは2カラムのみです。1番目の列の値は、定義した SQL エレメントの数に関係なく一意(主キー)である必要があります。 resultset の1番目のカラムに NULL 値は許可されません。2番目のカラムに NULL 値がある場合は、行が存在しないものとして処理されます(resultset にこの行が存在しない)。

schedule エレメントでは、データベース監視が変更をスキャンする頻度を 定義します。このエレメントでは、type 属性を指定する必要があります。 この属性では、以下の値が有効です。

- repetitive type 属性の値に repetitive を指定する場合は、interval および unit 属性を定義する必要があります。interval 属性には整数値を指定し ます。unit 属性には、minute、hour、または sec のうちの1つを指定し ます。この2つの属性により、CA APM ChangeDetector がデータベース の変更をスキャンする頻度が決定されます。前述の例では、CA APM ChangeDetector は毎分スキャンします。10 秒ごとにスキャンさせるに は、interval の値に 10 を、unit の値に sec を指定します。
- post-startup type 属性の値が post-startup の場合は、その他の属性を定 義する必要はありません。 type 属性にこの値を使用すると、CA APM ChangeDetector はエージェントの起動後に1度だけ、指定した SQL ス テートメントをスキャンします。

## 手動によるファイル システム監視プロパティの設定

CA APM ChangeDetector のファイル監視システムでは、I/O オーバーヘッド に対するさまざまなニーズと許容度を抱える組織であっても、ファイル変 更の監視を制御できます。このため、変更が発生したときから検出され るまで、処理と I/O コストおよび時間のバランスを保つことができます。

**注**: ファイル監視プロパティは大文字と小文字を区別します。 たとえば、 監視対象のディレクトリ名が *i18n* である場合に、*scan-directory name* プロ パティを *I18N* に設定すると、CA APM ChangeDetector は監視対象のディレ クトリを特定できません。

注: このエレメントは、サンプル Java ChangeDetector-config.xml (P.96) ファ イル内に示されているカスタム設定ファイルの例で定義されています。 この例はサンプルのデータであり、ユーザのデータ コンテンツを反映し ているとは限りません。異なるバージョンの CA APM ChangeDetector を使 用している場合は、該当するバージョンに適宜置き換えてください。

```
<datasource-instance name="C Drive" type="file" version="8.0">
      <!-- datasource-instance specific XML here -->
      <property name="explodeArchiveFiles" value="true" />
      <!-- Accepted units are hour, min, sec -->
      <property name="delayBetweenIterations" value="1" unit="sec" />
      <property name="filesPerIteration" value="1" />
      <property name="delayBetweenArchiveIterations" value="10" unit="sec" />
      <property name="archiveFilesPerIteration" value="1" />
      <!-- Accepted units are bytes, KBytes, MBytes -->
      <property name="maxFileSizeToUpload" value="4" unit="KB" />
      <property name="useDigest" value="needed" />
      <fileset name="default">
         <exclude pattern="(.*)¥.err" />
         <exclude pattern="(.*)¥.log" />
         <exclude pattern="(.*)¥.lok" />
         <exclude pattern="(.*)¥.tlog" />
         <exclude pattern="(.*)¥.log0(.*)" />
      </fileset>
      <fileset name="NoCode">
         <include-fileset name="default" />
         <exclude pattern="(.*)¥.jar" >
             <include pattern="(.*)wily(.*)¥.jar" />
         </exclude>
         <exclude pattern="(.*)¥.zip" />
      </fileset>
      <!-- typically, the wily agent is installed in the "wily" directory. -->
      <scan-directory name="wily" recursive="true"</pre>
         fileset="default">
         <exclude name="data" />
      </scan-directory>
      <!-- scan the java home directory, as specified in the java.home system property
- ->
      <scan-directory recursive="true" fileset="default"
         name="${java.home}" enabled="false">
         <exclude name="lib/zi" />
      </scan-directory>
      <!-- directories to be scanned in a typical jboss installation -->
      <scan-directory name="." recursive="true" fileset="default"</pre>
         enabled="false">
         <exclude name="log" />
         <exclude name="tmp" />
      </scan-directory>
      <!-- test scan directory -->
      <scan-directory recursive="true" fileset="NoCode" name="."</pre>
         enabled="true" />
      <!-- directories to be scanned in a typical WebSphere 5.0ee installation -->
      <!-- basically exclude the following dirs:
         uninst, uninstPME, BRBeans, classes, installableApps, logs, temp, tranlog,
wstemp -->
```

```
<scan-directory recursive="true" name="." fileset="default"
    enabled="false">
        <exclude name="_uninst" />
        <exclude name="_uninstPME" />
        <exclude name="logs" />
        <exclude name="temp" />
        <exclude name="tranlog" />
        <exclude name="wstemp" />
        </scan-directory>
</datasource-instance>
```

#### file データソース インスタンス タイプのエレメントの定義

file タイプの datasource-instance には、以下の 3 つの最上位エレメントを定 義できます。

- property (P. 43)
- <u>fileset</u> (P. 46)
- <u>scan-directory</u> (P. 48)

datasource-instanceの*file*タイプは、構成ファイルの先頭でファイルシステム監視として定義されます。

ファイル変更監視システムは、file データソースインスタンスの設定で指定されたすべてのファイルを順にスキャンします。CPUは、作業単位で収集タスクに割り当てられますが、収集タスクの終了後に開放されて他のタスクに戻ります。

## property エレメント

各 *property* エレメントには、*name* 属性と *value* 属性が必要です。 ここで 定義されている property の一部には、*unit* 属性も使用されています。

**注**:.NET プラットフォームではアーカイブがサポートされていないため、 アーカイブに関するプロパティはすべて Java 専用として定義できます。 このタイプの datasource-instance では、以下の property を使用できます。

explodeArchiveFiles

このプロパティは、Java エージェントを使用する場合にのみ適用可能 です。これは、.NET エージェントが動作する環境とは互換性がありま せん。

このプロパティの value 属性には、true または false を指定できます。

value に *true* を指定すると、CA APM ChangeDetector によってアーカイ ブファイルの内容がレポートされます。 CA APM ChangeDetector が監 視しているアーカイブファイル内で変更が発生すると、少なくとも 2 つの変更イベントが送信されます。1つはアーカイブファイルの変更 について、もう1つはアーカイブファイル内のファイルの変更につい てです。変更されたアーカイブファイル内のファイルもアーカイブ ファイルである場合、CA APM ChangeDetector はそのアーカイブファイ ルも開いて、ネストされたアーカイブ内のファイルの変更イベントも 送信します (アーカイブのネストが続く限り、この動作が続きます)。

アーカイブとしてサポートされるのは、ZIP および GZIP ファイル形式 のみです(たとえば、zip、gzip、jar、ear、war、rar、sar)。 CA APM ChangeDetector では、tar ファイルはサポートされていません。

*explodeArchiveFiles*の value に false を指定すると、CA APM ChangeDetector によってアーカイブの内容は調査されません。 アーカ イブへの変更は、アーカイブ自体の修正、追加、削除としてレポート されます。

デフォルト値は false です。

delayBetweenIterations

このプロパティの value には整数を指定し、unit には sec、min、または hour で単位を指定できます。

このプロパティでは、ファイルキューへの各イタレーション間のス リープ時間を定義します。このプロパティは、*filesPerIteration* プロパ ティと関連します。

デフォルト値は3秒です。

#### filesPerIteration

このプロパティの value には整数を指定し、*delayBetweenIterations* プロパティで定義された作業単位でのファイル数を定義します。

このプロパティでは、スキャンされるファイルの数を指定します。ファ イルのスキャン後に、CPU が解放されます。filesPerIteration に 10 を指 定した場合、CA APM ChangeDetector は 10 個のファイルの変更をス キャンしてから、*delayBetweenIterations* プロパティに定義されている 間スリープ状態になります。スリープ時間の終了後に次の 10 ファイ ルをスキャンして、またスリープ状態に戻る、という動作を繰り返し ます。

デフォルト値は5です。

delayBetweenArchiveIterations

このプロパティの value には整数を指定し、unit には *sec、min、*または *hour で単位を指定できます。* 

このプロパティでは、アーカイブキューでのスリープ時間を制御しま す。CA APM ChangeDetector がファイルをスキャンして、そのファイル がアーカイブであることがわかると、CA APM ChangeDetector はその アーカイブをアーカイブキューに置き、その内容を検査できるように します。

このプロパティは、*explodeArchiveFiles* が *true* に設定されている場合にのみ使用できます。その他の場合、アーカイブファイルは通常のファイルとして処理されます。

デフォルト値は10秒です。

#### archiveFilesPerIteration

filesPerIteration プロパティと同じ属性を使用できます。filesPerIteration プロパティと同様に、archiveFilesPerIteration はアーカイブ キュー用で あり、イタレーションごとに内容がスキャンされるアーカイブの数を 制御します。このプロパティは、explodeArchiveFiles が true に設定され ている場合にのみ使用できます。その他の場合、アーカイブ ファイル は通常のファイルとして処理されます。

デフォルト値は1です。

**注**: アーカイブの内容はすべて一度にアップロードされます。 *filesPerIteration*の値は適用されません。ただし、スキャン中のアーカ イブ内にアーカイブが見つかった場合、そのネストされたアーカイブ はアーカイブ キューに追加されます。 maxFileSizeToUpload

このプロパティの value には整数を指定し、unit には B、KB、または MB で単位を指定できます。このプロパティでは、内容がサーバに送られ るファイルの最大サイズを定義します。現在、このプロパティで定義 されたファイル サイズ以下の ASCII ファイルのみが送られます。

デフォルト値は50KBです。

useDigest

このプロパティでは、変更の検出にメッセージダイジェスト(MD5 など)を使用する方法を定義します。ダイジェストを使用すると、CA APM ChangeDetector は、ハッシュ比較を行い、ファイル実体への変更は無視します。 このプロパティには以下の value を指定できます。

- never:ダイジェストは使用されません
- always:常にダイジェスト比較が行われます
- needed:タイムスタンプとファイルサイズが変更されている場合 にのみダイジェストが使用されます(デフォルト)

fileset エレメント

```
fileset エレメントの例を以下に示します。
<fileset name="default">
        <exclude pattern="(.*)¥.err" />
        <exclude pattern="(.*)¥.log" />
        <exclude pattern="(.*)¥.lok" />
        <exclude pattern="(.*)¥.tlog" />
         <exclude pattern="(.*)¥.log0(.*)" />
</fileset>
<fileset name="NoCode">
        <include-fileset name="default" />
         <exclude pattern="(.*)¥.jar" >
            <include pattern="(.*)wily(.*)" />
        </exclude>
        <exclude pattern="(.*)¥.zip" />
</fileset>
<fileset name="all">
        <exclude pattern="(.*)>
            <include pattern="(.*) />
        </exclude>
</fileset>
```

ファイルセットでは、スキャン対象とする、または除外するファイルのパ ターンを定義します。fileset エレメントでは、以下のサブエレメントを使 用できます。

- exclude
- include-fileset

exclude エレメントには、属性 pattern を定義する必要があります。exclude エレメントには、サブノードとして include エレメントを含めることがで きます。include エレメントには、属性 pattern を定義する必要があります。 include エレメントは、exclude エレメントを無効にする目的で使用します。 上記の例では、ファイルセット NoCode について、.jar で終わるファイル名 は、名前に wily があるファイルを除いてすべて除外されます。

include-fileset エレメントには、属性 name を定義する必要があります。 include-fileset エレメントを使用する場合は、含まれるファイルセットを事 前に定義する必要があります。上記の例では、ファイルセット NoCode に ファイルセット default が含まれています。これら2つのファイルセット の順序を逆にして、default ファイルセットを2つ目に定義すると、設定は 無効になります。ファイルセットで include-fileset エレメントを使用する と、参照されるファイルセットの包含および除外パターンはマスタ エレ メントの一部になります。上記の例では、ファイルセット「NoCode」に 除外パターン\*.jar、\*.zip、\*.err、\*.log、\*.lok、などが含まれます。

fileset エレメント内での exclude および include-fileset エレメントの順序は 関係ありません。ファイルは、定義された除外パターンに一致しない場 合、スキャン対象になります。定義された除外パターンに一致する場合、 そのファイルは、除外パターン内に定義された包含パターンに一致するか どうか確認されます。包含パターンに一致する場合、そのファイルはス キャン対象になります。包含パターンに一致しない場合、そのファイル はスキャン対象から外されます。

#### scan-directory エレメント

scan-directory エレメントでは、スキャン対象となるディレクトリを定義します。 scan-directory エレメントの属性は、name、recursive、fileset、および enabled です。

- name 属性では、スキャン対象となるディレクトリを定義します。 必須です。 たとえば、c:¥¥test または C:/test のように指定します。
- recursive 属性には、true または false を value に指定します。この属性では、ファイルシステム監視が、検出するディレクトリのスキャンを繰り返すかどうかを定義します。デフォルト値は true です。
- fileset 属性には、このデータソースインスタンスで使用するファイル セットを定義します。指定するファイルセットは、構成ファイルでこ のエレメントより前に定義されている必要があります。これは必須の 属性です。
- enabled 属性には、true または false を value に指定します。
   scan-directory エレメントを有効化または無効化します。

scan-directory エレメントには、子の exclude エレメントを使用できます。 exclude エレメントには、name 属性が必要です。 name 属性は、ディレク トリ にマップされる必要があります。

**注**: name 属性に指定する値には正規表現を使用できません。 実際のディ レクトリにマップする文字列を指定する必要があります。 パターンに基 づいて除外するには、*fileset* エレメントの指定内容を修正します。

```
以下に、<u>Sample Java ChangeDetector-config.xml ファイル</u> (P.96)に定義され
ているこのエレメントの例を示します。
<scan-directory name="." recursive="true" fileset="default"
enabled="false">
```

```
<exclude name="log" />
<exclude name="tmp" />
```

```
</scan-directory>
```

## 手動による Java クラス監視プロパティの設定

注:このセクションは、Java プラットフォームにのみ適用されます。

*classmonitor* データソースインスタンスにより、CA APM ChangeDetector が 監視する Java クラスが決定されます。 クラス名とそのクラスローダをリ ソース名として使用します。 クラス定義に対応するバイトアレイがリソー スの値として使用されます。

このタイプの datasource インスタンスは、1 つの CA APM ChangeDetector インスタンスにつき1つしか使用できません。

**注**: Java はロードオンデマンドで動作するため、CA APM ChangeDetector では、クラスが実行中のバイナリの一部でなくなったのか、またはまだロードされていないのかを判断できません。このため、*classmonitor* データソースでは、削除による変更が生成されません。

注: このエレメントは、サンプル Java ChangeDetector-config.xml (P. 96) ファ イル内に示されているカスタム設定ファイルの例で定義されています。 この例はサンプルのデータであり、ユーザのデータ コンテンツを反映し ているとは限りません。異なるバージョンの CA APM ChangeDetector を使 用している場合は、該当するバージョンに適宜置き換えてください。

```
<datasource-instance name="Java class monitor" type="classmonitor" version="8.0">
    <property name="delayBetweenIterations" value="2" unit="sec"/>
    <property name="classesPerIteration" value="100" />
    <exclude pattern="foo" />
    <exclude pattern=".*bar.*">
        <include pattern=".*bar.*">
        <include pattern=".*bar.*">
        <include pattern=".*world.*" />
        </exclude>
    </datasource-instance>
```

exclude エレメントの構文は、Java システム プロパティ監視と同じです。

詳細:

手動による Java システム プロパティ監視の設定 (P. 50)

#### classmonitor データソース インスタンス タイプのエレメントの定義

注: このセクションは、Java プラットフォームにのみ適用されます。

*classmonitor* タイプのデータソース インスタンスには、2 つの property エレメントを定義できます。これらの各 *property* エレメントには、以下のように *name* 属性と *value* 属性が必要です。

delayBetweenIterations

このプロパティの value には整数を指定し、unit には sec、min、または hour で単位を指定できます。

このプロパティでは、クラスキューへの各イタレーション間のスリー プ時間を定義します。このプロパティは、*classesPerIteration* プロパティ と関連します。

デフォルト値は2秒です。

classesPerIteration

このプロパティの value には整数を指定し、*delayBetweenIterations* プロパティで定義された作業単位でのクラス数を定義します。

このプロパティでは、スキャンされるクラスの数を指定します。クラ スのスキャン後に、CPU が解放されます。classesPerIteration に 10 を指 定した場合、CA APM ChangeDetector は 10 個のクラスの変更をスキャ ンしてから、*delayBetweenIterations* プロパティに定義されている間ス リープ状態になります。スリープ時間の終了後に次の 10 クラスをス キャンして、またスリープ状態に戻る、という動作を繰り返します。 デス+ ルト値は 100 です

デフォルト値は100です。

## 手動による Java システム プロパティ監視の設定

注: このセクションは、Java プラットフォームにのみ適用されます。

*javaenv* データソースインスタンスにより、CA APM ChangeDetector が監視 する Java システム プロパティが決定されます。CA APM ChangeDetector は、 プロセスの再起動間の Java システム プロパティの変更のみを監視します。 実行中の Java プログラムによって引き起こされた実行時の変更は監視し ません。このタイプの変更の収集は、起動時に一度だけ行われます。 プ ロパティ名がリソース名として使用され、プロパティの値がこれらのリ ソースの値を構成します。 **注**: このエレメントは、<u>サンプル Java ChangeDetector-config.xml</u> (P. 96) ファ イル内に示されているカスタム設定ファイルの例で定義されています。 この例はサンプルのデータであり、ユーザのデータ コンテンツを反映し ているとは限りません。異なるバージョンの CA APM ChangeDetector を使 用している場合は、該当するバージョンに適宜置き換えてください。

```
<datasource-instance name="Java system properties" type="javaenv" version="8.0">
        <exclude pattern="foo" />
        <exclude pattern=".*bar.*">
            <include pattern="hello" />
            <include pattern="hello" />
            <include pattern=".*world.*" />
            </exclude>
        </datasource-instance>
```

*javaenv* データソース内では、*exclude* エレメントのみを最上位エレメント として定義できます。*exclude* エレメントには、孫エレメントを使用でき ます。

exclude エレメントを使用して、CA Introscope に表示させないプロパティを 除外します。 exclude エレメントには、pattern 属性を定義する必要があり ます。 たとえば、CA Introscope に foo プロパティを表示させないようにす るには、上記の例のように exclude エレメントを使用します。

exclude エレメントには、include サブノードをいくつでも定義できます。 exclude エレメントと同様に、include エレメントには pattern 属性を定義す る必要があります。 include サブノードを使用すると、exclude エレメント の動作を無効にすることができます。 上記の例に示すように、.\*bar.\* に 一致するプロパティは、hello または.\*world.\* に一致するプロパティを除 いてすべて除外できます。

## 手動によるアセンブリ監視プロパティの設定

**注**: このセクションは、.NET プラットフォームにのみ適用されます。

.NET 環境では、*classmonitor* データソースはアセンブリ監視を表します。 このデータソースにより、CA APM ChangeDetector が監視するアセンブリ が決定されます。 アセンブリ監視は、一度に1つのメソッドをロードします。メソッドには、 以下のメタデータが含まれます。

- アセンブリ名
- バージョン
- クラス
- メソッド
- メソッドシグネチャ

同じ名前を持つアセンブリのバージョン間で、メタデータの変更が監視で きます。たとえば、cd\_sample.dll 1.0.0 および cd\_sample.dll version 1.0.1 内 のクラスは、バージョンが異なる同じメタデータとして扱われます。 こ のデータへの変更が監視され、Workstation Investigator に表示されます。た だし、アセンブリの名前が変わると、そのアセンブリは新しいリソースと して扱われるため、その中のクラスは新しいリソースとなり、追加イベン トとして扱われます。

注: このエレメントは、サンプル.NET ChangeDetectorDotnet-config.xml (P. 102) ファイル内に示されているカスタム設定ファイルの例で定義されて います。この例はサンプルのデータであり、ユーザのデータ コンテンツ を反映しているとは限りません。異なるバージョンの CA APM ChangeDetector を使用している場合は、該当するバージョンに適宜置き換 えてください。

<datasource-instance name="Assembly Monitor" type="classmonitor" version="8.0">

```
<property name="initialWaitTime" value="30" unit="sec" />
<property name="delayBetweenIterations" value="2" unit="min" />
<property name="classesPerIteration" value="5" />
<excludeassembly pattern=".¥mscorlib¥.dll"/>
<excludeassembly pattern=".¥System¥.dll"/>
<excludeassembly pattern=".¥System¥.Xml¥.dll"/>
<excludeassembly pattern=".¥System¥.Web¥.dll"/>
<excludeassembly pattern=".¥System¥.Configuration¥.dll"/>
<excludeassembly pattern=".¥wily¥.."/>
<excludeassembly pattern=".\Microsoft\JScript\dll"/>
<excludeassembly pattern=".¥VJSharpCodeProvider¥.dll"/>
<excludeassembly pattern=".¥System¥.Data¥.dll"/>
<excludeassembly pattern=".¥Oracle¥.DataAccess¥.dll"/>
<excludeassembly pattern=".¥System¥.Web¥.Mobile¥.dll"/>
<excludeassembly pattern=".¥System¥.ServiceModel¥.dll"/>
<excludeassembly pattern=".¥SMDiagnostics¥.dll"/>
<excludeassembly pattern=".¥System¥.Drawing¥.dll"/>
<excludeassembly pattern=".¥System¥.Web¥.RegularExpressions¥.dll"/>
<excludeassembly pattern=".¥Microsoft¥.VisualBasic¥.dll"/>
```

```
<excludeassembly pattern=".*CppCodeProvider*.dll"/>
<excludeassembly pattern=".*System*.EnterpriseServices*.dll"/>
<excludeassembly pattern=".*System*.Transactions*.dll"/>
```

<exclude pattern="com¥.wily¥.(.\*)"/>

</datasource-instance>

これらのエレメントの構文を以下に示します。

excludeassembly

<!-- アセンブリを除外 --> <excludeassembly pattern=".¥mscorlib¥.dll"/> <excludeassembly pattern=".¥System¥.dll"/> <excludeassembly pattern=".¥System¥.Xml¥.dll"/> <excludeassembly pattern=".¥System¥.Web¥.dll"/> <excludeassembly pattern=".¥System¥.Configuration¥.dll"/> <excludeassembly pattern=".¥wily¥.."/> <excludeassembly pattern=".¥Microsoft¥.JScript¥.dll"/> <excludeassembly pattern=".¥VJSharpCodeProvider¥.dll"/> <excludeassembly pattern=".¥System¥.Data¥.dll"/> <excludeassembly pattern=".¥Oracle¥.DataAccess¥.dll"/> <excludeassembly pattern=".¥System¥.Web¥.Mobile¥.dll"/> <excludeassembly pattern=".¥System¥.ServiceModel¥.dll"/> <excludeassembly pattern=".¥SMDiagnostics¥.dll"/> <excludeassembly pattern=".¥System¥.Drawing¥.dll"/> <excludeassembly pattern=".¥System¥.Web¥.RegularExpressions¥.dll"/> <excludeassembly pattern=".¥Microsoft¥.VisualBasic¥.dll"/> <excludeassembly pattern=".¥CppCodeProvider¥.dll"/> <excludeassembly pattern=".¥System¥.EnterpriseServices¥.dll"/> <excludeassembly pattern=".¥System¥.Transactions¥.dll"/>

exclude

<exclude pattern="com¥.wily¥.(.\*)"/>

include

<excludeassembly pattern=".¥System¥.dll"/>

<exclude pattern="abc¥.xyz¥.(.\*)">

<include pattern="abc¥.xyz¥.asdf¥.(.\*)"/> </exclude>

*classmonitor* タイプのデータソース インスタンスには、プロパティ エレメントを定義できます。これらの各 *property* エレメントには、以下のように *name* 属性と *value* 属性が必要です。

initialWaitTime

このプロパティの value には整数を指定し、unit には sec、min、または hour で単位を指定できます。

このプロパティでは、エージェントが、アセンブリが最後にロードされてからクラスのスキャンを開始するまで待機する時間を定義します。

delayBetweenIterations

このプロパティの value には整数を指定し、unit には sec、min、または hour で単位を指定できます。

このプロパティでは、クラスキューへの各イタレーション間のスリー プ時間を定義します。このプロパティは、classesPerIteration プロパティ と関連します。

デフォルト値は2秒です。

classesPerIteration

このプロパティの value には整数を指定し、delayBetweenIterations プロパティで定義された作業単位でのクラス数を定義します。

このプロパティでは、スキャンされるクラスの数を指定します。クラ スのスキャン後に、CPU が解放されます。classesPerIteration に 10 を指 定した場合、CA APM ChangeDetector は 10 個のクラスの変更をスキャ ンしてから、delayBetweenIterations プロパティに定義されている間ス リープ状態になります。スリープ時間の終了後に次の 10 クラスをス キャンして、またスリープ状態に戻る、という動作を繰り返します。

デフォルト値は100です。

#### 手動による .NET 環境変数監視プロパティの設定

**注**: このセクションは、.NET プラットフォームにのみ適用されます。

.NET 環境変数監視データソース(javaenv) インスタンスにより、CA APM ChangeDetector が監視する環境変数が決定されます。 CA APM ChangeDetector は、プロセスの再起動時の環境変数の変更のみを監視しま す。実行中のアプリケーションによって引き起こされた実行時の変更は監 視しません。このタイプの変更の収集は、起動時に1回のみ行われます。 変数名がリソース名として使用され、変数の値がこれらのリソースの値を 構成します。

注: このエレメントは、サンプル.NET ChangeDetectorDotnet-config.xml (P. 102) ファイル内に示されているカスタム設定ファイルの例で定義されて います。 この例はサンプルのデータであり、ユーザのデータ コンテンツ を反映しているとは限りません。 異なるバージョンの CA APM ChangeDetector を使用している場合は、該当するバージョンに適宜置き換 えてください。

<include pattern=".\*world.\*" />

</exclude>

</datasource-instance>

javaenv データソース内では、exclude エレメントのみを最上位エレメント として定義できます。 exclude エレメントには、孫エレメントを使用でき ます。

exclude エレメントを使用して、CA Introscope に表示させないプロパティ を除外します。 exclude エレメントには、pattern 属性を定義する必要があ ります。 たとえば、CA Introscope に foo プロパティを表示させないように するには、上記の例のように exclude エレメントを使用します。

exclude エレメントには、include サブノードをいくつでも定義できます。 exclude エレメントと同様に、include エレメントには pattern 属性を定義す る必要があります。 include サブノードを使用すると、exclude エレメント の動作を無効にすることができます。 上記の例に示すように、.\*bar.\* に 一致するプロパティは、hello または .\*world.\* に一致するプロパティを除 いてすべて除外できます。

## 既存の ChangeDetector-config.xml ファイルの更新

CA APM ChangeDetector をアップグレードすると、構成ファイルは自動的 に新しい形式に更新されます。

**注**: 更新する既存の構成ファイルを、元の名前.bak で保存するには、構成 ファイルおよび現在のディレクトリへの書き込み権限が必要です。

CA APM ChangeDetector により、既存の構成ファイルの名前が変更されて、 更新後のファイルに置き換えられます。既存のファイルの名前が変更で きない場合、またはディレクトリに書き込みできない場合は、新しい更新 構成ファイルは一時ディレクトリに保存されて、既存のファイルを新しい ファイルで上書きするように求められます。

# エージェント構成ファイルの変更

*IntroscopeAgent.profile* を変更して、CA APM ChangeDetector エージェント拡張 ID、CA APM ChangeDetector 構成ファイルのパス、およびフェールオー バメカニズムを指定します。これらの変更は必ずしも必要なく、自動 ID 割り当てを選択することも可能です。

ChangeDetector エージェント ID と構成ファイルへのパスの設定(オプション)

- ChangeDetector 対応の各エージェントインスタンスで、 IntroscopeAgent.profile に、IntroscopeAgentBackup.profile のような覚えや すい名前を付けて、別のディレクトリにバックアップします。
- 2. IntroscopeAgent.profile を編集して、以下のプロパティを設定します。

introscope.changeDetector.agentID=<ChangeDetector agent ID>

*agentID* プロパティに使用できるのは、英数字と、特殊文字であるアン ダースコア(\_)およびハイフン(-)のみです。

この ID は、CA APM ChangeDetector エージェントのグローバル ID に対応し、Enterprise Manager または Enterprise Manager クラスタに接続しているすべてのエージェントで一意である必要があります。

 ChangeDetector 対応の各エージェントインスタンスで introscopeAgent.profile を編集して、以下のようにファイル名を含めた 構成ファイルのパスを設定します。

 $introscope.changeDetector.profile=<ChangeDetector \sim O 
ightarrow Z$ -config.xml>

サンプル構成ファイルの名前を変更しないで使用している場合、ファ イル名は ChangeDetector-config.xml です。名前を変更した場合は、そ の名前を指定します。

パス名の入力には、絶対パス名と2つの円記号を使用します。 たとえば、WebLogic アプリケーション サーバを参照する場合、プロパティ値 に入力するパスは以下のようになります。

<ProductName\_Home>¥¥<Agent\_Home>.

注: 各エージェント用の構成ファイルにそれぞれパスを確実に指定し てください。*IntroscopeAgent.profile*から複数のエージェントを実行す る場合は、コマンドラインでプロパティを定義します(たとえば、ア プリケーションサーバの起動スクリプトを使用)。これにより、CA Introscope は CA APM ChangeDetector エージェント拡張構成を区別で きます。新しい IntroscopeAgent プロファイルの作成方法については、 「CA APM Java Agent 実装ガイド」を参照してください。

詳細:

ChangeDetector エージェント ID の命名オプション (P. 60)

#### 負荷分散環境での CA APM ChangeDetector の構成

CA APM ChangeDetector エージェント拡張は、負荷分散されるエージェント環境で動作するように構成できます。 このためには、CA APM ChangeDetector エージェント拡張対応のエージェントをマネージャオブマネージャ (MOM) に接続するように構成します。 MOM は、weight プロパティ (*introscope.enterprisemanager.clustering.login.em1.weight*)の構成に応じて、エージェントの負荷を適切なコレクタに分散させます。

#### CD で負荷分散を行うように設定する方法

 以下のプロパティを設定して、ChangeDetector エージェントを MOM に接続します。

introscope.agent.enterprisemanager.transport.tcp.host.DEFAULT=<MOM Host> introscope.agent.enterprisemanager.transport.tcp.port.DEFAULT=5001 introscope.agent.enterprisemanager.transport.tcp.socketfactory.DEFAULT=com.wi ly.isengard.postofficehub.link.net.DefaultSocketFactory

■ 以下のプロパティを設定して、MOM での負荷分散を設定します。

#### (コレクタ1)

introscope.enterprisemanager.clustering.login.em1.host=sqw32vserv12
introscope.enterprisemanager.clustering.login.em1.port=5001
introscope.enterprisemanager.clustering.login.em1.publickey=internal/server/E
M.public

introscope.enterprisemanager.clustering.login.em1.weight=50

#### (コレクタ2)

introscope.enterprisemanager.clustering.login.em2.host=sqw32vserv10
introscope.enterprisemanager.clustering.login.em2.port=5002
introscope.enterprisemanager.clustering.login.em2.publickey=internal/server/E
M.public

introscope.enterprisemanager.clustering.login.em2.weight=50

エージェントのプロパティの詳細については、「CA APM Java Agent 実装ガ イド」または「CA APM .NET Agent 実装ガイド」を参照してください。 Enterprise Manager プロパティの詳細については、「CA APM 設定および管 理ガイド」を参照してください。

## CA APM ChangeDetector でのエージェントフェールオーバメカニズムの構成

CA APM ChangeDetector エージェント拡張がエージェント フェールオーバ メカニズムと組み合わせて機能するようにインストールされている場合 は、以下の手順に従ってプライマリおよびフォールバックの Enterprise Manager コレクタを構成します。

フェールオーバ時に、CA APM ChangeDetector エージェント拡張は、フォー ルバック Enterprise Manager として指定された Enterprise Manager に変更 データを送信し始めます。 ただし、フォールバック Enterprise Manager の 変更データベース (changes.db) がプライマリ Enterprise Manager と同期さ れないときには、CA APM ChangeDetector はシャットダウンされます。 CA Introscope エージェントの実行は継続され、CA APM ChangeDetector はプラ イマリ (デフォルト) Enterprise Manager が復帰するまでプライマリ Enterprise Manager への送信を再試行します。

**注**: CA Introscope エージェントが直接 MOM に接続されていると、変更は レポートされません。

#### CD で Agent フェールオーバ メカニズムを設定する方法

IntroscopeAgent.profile で、以下のプロパティを設定します。

 CA APM ChangeDetector を有効にするエージェントにプライマリ Enterprise Manager コレクタ(MOM ではない)を指定します。以下の プロパティを設定します。

introscope.agent.enterprisemanager.transport.tcp.host.DEFAULT=<primary EM
collector host>

introscope.agent.enterprisemanager.transport.tcp.port.DEFAULT=<primary EM
collector port>

introscope.agent.enterprisemanager.transport.tcp.socketfactory.DEFAULT=com.wi
ly.isengard.postofficehub.link.net.DefaultSocketFactory

 MOM Enterprise Manager をフォールバック Enterprise Manager として 指定します。以下のプロパティを設定します。

introscope.agent.enterprisemanager.transport.tcp.host.FALLBACK =<MOM EM
collector host>

introscope.agent.enterprisemanager.transport.tcp.port.FALLBACK =<MOM EM
collector port>

introscope.agent.enterprisemanager.transport.tcp.socketfactory.FALLBACK= com.wily.isengard.postofficehub.link.net.DefaultSocketFactory  以下のプロパティを設定して、接続順と再試行間隔を指定します。 introscope.agent.enterprisemanager.connectionorder=DEFAULT, FALLBACK introscope.agent.enterprisemanager.failbackRetryIntervalInSeconds=
 <failover retry time in seconds>

エージェントのプロパティの詳細については、「CA APM Java Agent 実装ガイド」または「CA APM .NET Agent 実装ガイド」を参照してください。

## .NET における個別の構成ファイルでの複数アプリケーションの実行

.NET の IIS で複数のアプリケーションを実行している場合に、各アプリ ケーションからの変更が個別にレポートされるようにするには、カンマで 区切ったリストで各アプリケーション用の設定フォルダを特定する必要 があります。各アプリケーションに、独自の ChangeDetector 設定フォル ダが必要です。このフォルダに、各アプリケーション用の ChangeDetector 設定 XML を置きます。パスの最後のフォルダ名は、アプリケーションの 名前(AppDomain FriendlyName)の一部に一致する必要があります。

たとえば、個別の設定フォルダを使用して BalloonShop および Petshop の 変更を監視する場合は、*introscope.changeDetector.profileDir* を以下のよう に設定します。

introscope.changeDetector.profileDir=S:¥sw¥CA\_Wily¥wily\_dotnet¥Introscope<Version
Number>¥wily¥CD-config¥balloonshop,S:¥sw¥CA\_Wily¥wily\_dotnet¥Introscope<VersionNu
mber>¥wily¥CD-config¥petshop

## CA APM ChangeDetector の無効化

CA APM ChangeDetector を無効にする方法

以下のプロパティを false に設定します。 introscope.changeDetector.enable=false

## ChangeDetector エージェント ID の命名オプション

ChangeDetector エージェント ID は、インストールする各 CA APM ChangeDetector エージェント拡張で一意である必要があります。 CA Introscope エージェントが 1 つのみの単純な環境では、CA APM ChangeDetector が自動的に割り当てる ID を使用してかまいません。 もっと複雑な環境では、別の方法で一意の ChangeDetector エージェント ID を取得できます。以下の状況に応じて、選択肢が異なります。

- CA APM ChangeDetector 対応エージェントが複数あるかどうか
- 各エージェントが固有のプロファイルファイル (IntroscopeAgent.profile)を持っているか、または、すべてのエージェントが同じファイルを使用するか
- CA APM ChangeDetector エージェント拡張に自動 ID 生成を使用したい かどうか
- CA APM ChangeDetector エージェント拡張の識別に、Java システム プロ パティ、.NET 環境変数監視、またはエージェント プロパティを使用す るかどうか

注:同一の CA Introscope エージェントで実行される複数の CA APM ChangeDetector エージェント拡張が同じ ID を持っている場合、2番目に起 動されるインスタンスはシャットオフされてエラー メッセージが出力さ れます。

以下の表に、推奨される選択肢の一部を要約します。

環境

#### 推奨されるエージェント ID の設定

| 各 CA APM ChangeDetector 対応<br>エージェントが、固有のディレ<br>クトリにある固有のエージェ<br>ントプロファイルを使用す<br>る。 | CA APM ChangeDetector の自動 ID 割り当てを使用します。<br>この場合は、何もする必要はありません。                                                         |
|-------------------------------------------------------------------------------------|----------------------------------------------------------------------------------------------------|
| 複数の CA APM ChangeDetector<br>対応エージェントが同じエー<br>ジェントプロファイルを使用                         | Java 起動コマンドで、-D パラメータを使用して<br><i>introscope.changeDetector.agentID</i> プロパティを指定しま<br>す。                                 |
| ି୩ ଦି₀<br>■                                                                         | Java コマンドラインまたは <i>IntroscoptAgent.profile</i> で、使用<br>可能な Java システム プロパティ、.NET 環境変数監視、また<br>はエージェント プロファイルのプロパティに基づく式を |

使用して、実行時に解決します。

#### 詳細:

<u>-D Java システム パラメータによる ID の割り当て</u>(P. 62) Java システム プロパティまたはエージェント プロファイル プロパティに 基づく ID の割り当て (P. 62)

#### 自動 ID 割り当ての使用

各 CA APM ChangeDetector 対応エージェントに1つの IntroscopeAgent.profile を使用している場合にのみ、自動 ID 割り当てを使 用できます。

この場合は、Java システム コマンド、または IntroscopeAgent.profile ファイ ルでプロパティ introscope.changeDetector.agentID が定義されないときに、 CA APM ChangeDetector によりこのプロパティに一意の値が生成されます。 この値は、CA APM ChangeDetector ルートディレクトリの「.id」ファイル に保存されます。このファイルを削除または変更しないでください。

注: CA APM ChangeDetector のルートディレクトリ(change\_detector)は、 デフォルトで *IntroscopeAgent.profile* ファイルがあるディレクトリに作成 されます。 ただし、プロパティ *introscope.changeDetector.rootDir* で別の ルートディレクトリを指定できます。

#### -D Java システム パラメータによる ID の割り当て

CA APM ChangeDetector エージェント拡張の ID は、Java コマンド ラインで も定義できます。Java コマンド ラインで定義するには、以下の例で示す ように、-D パラメータと *introscope.changeDetector.agentID* プロパティを一 緒にして使用します。

java -Dintroscope.changeDetector.agentID=<value>

#### Java システム プロパティまたはエージェント プロファイル プロパティに基づく ID の割り当て

ChangeDetector エージェント ID は、Java システム プロパティまたはエー ジェント プロファイル プロパティに基づいて実行時に動的に割り当てる ことができます。この方法は、環境が複雑で、すでに別のプロパティを 使用してさまざまなプロセスを区別している場合に使用します。 別のプロパティに基づいて ChangeDetector エージェント ID を割り当てる方法 (オプション 1)

 IntroscopeAgent.profile ファイルで、以下の例のようにエージェント ID プロパティの式を入力します。prefix と suffix には、単純な定数文字列 を指定します。

introscope.changeDetector.agentID=<prefix>\${any Java system property}<suffix>
introscope.changeDetector.agentID=<prefix>\${any Agent profile
property}<suffix>

prefix または suffix のどちらか、または両方を使用できます。

別のプロパティに基づいて ChangeDetector エージェント ID を割り当てる方法 (オプション 2)

 Java 起動コマンドで、以下の例のように、上記に似た式を使用します。 prefix と suffix には、単純な定数文字列を指定します。 java -Dintroscope.changeDetector.agentID=<prefix>\${any Java system property}<suffix> java -Dintroscope.changeDetector.agentID=<prefix>\${any Agent profile property}<suffix>

prefix または suffix のどちらか、または両方を使用できます。

# オプションの構成プロパティ

CA APM ChangeDetector には、CA Introscope エージェント、Workstation、 および Enterprise Manager の構成ファイルで設定できるオプションのプロ パティがあります。

# オプションのエージェント プロパティ

以下のプロパティを、IntroscopeAgent.profile に設定します。

introscope.changeDetector.rootDir

CA APM ChangeDetector のルートディレクトリの場所を指定します。こ のディレクトリがまだ存在しない場合は、作成される場所を指定しま す。指定しない場合、ルートディレクトリはデフォルトで <Agent\_Home>になります。

**注**: CA APM ChangeDetector は、ルートディレクトリを使用して、通常の処理に必要なファイルを作成します。このディレクトリは削除しないでください。ルートディレクトリの場所を定義するプロパティはオプションです。

introscope.changeDetector.compressEntries.enable

この値を false に設定すると、データ圧縮が無効になります。データ圧 縮では、CA APM ChangeDetector データ バッファを圧縮できます。 こ れは、起動時にメモリ消費が発生する場合に役立ちます。 デフォルト 値は true です。false に設定した場合、その設定を有効にするにはアプ リケーションの再起動が必要です。

introscope.changeDetector.compressEntries.batchSize

このプロパティは、*introscope.changeDetector.compressEntries.enable* プロパティと一緒に使用します。このプロパティは、圧縮ジョブのバッチサイズを定義します。デフォルト値は 1000 です。

introscope.changeDetector.isengardStartupWaitTimeInSec

このプロパティは、デフォルトで有効になっています。 このプロパ ティでは、エージェントが起動してから Enterprise Manager への接続を 試行するまでの待ち時間を秒単位で指定できます。デフォルト値は15 です。

introscope.changeDetector.waitTimeBetweenReconnectInSec

このプロパティは、デフォルトで有効になっています。 このプロパ ティでは、エージェントが Enterprise Manager への再接続を試行するま での待ち時間を秒単位で指定できます。 デフォルト値は 10 です。

# オプションの Workstation プロパティ

以下のプロパティは、IntroscopeWorkstation.properties で設定できます。

introscope.changeDetector.defaultDataWindowValue=<value>

Investigator でライブ データを表示する期間を指定します。このプロパ ティは、ライブ データを表示する時間単位を指定する *defaultDataWindowUnit* プロパティと共に使用します。 デフォルト値 は1です。

introscope.changeDetector.defaultDataWindowUnit=<value>

Investigator でライブ データを表示する時間単位を指定します。このプロパティは、 defaultDataWindowValue プロパティと共に使用します。 このプロパティの有効な値は、seconds、minutes、hours、days、weeks、 および months です。デフォルト値は weeks です。 days(日)または months(月)を指定した場合に使用される実際の開始日は、ロケール によって異なります。たとえば、週が日曜に始まるロケールと、月曜 に始まるロケールがあります。 introscope.changeDetector.useChangeTime=false

デフォルトで、CA APM ChangeDetector はファイル変更の検出時刻を表示しますが、変更時刻は表示しません。検出時刻と変更時刻の両方を 表示するには、このプロパティを true に設定します。このプロパティ は、ファイル変更にのみ適用されます。システム プロパティ、環境変 数、データベース、または Java クラスの変更には適用されません。

## EPAgent プラグインからの CA APM ChangeDetector データ送信の構成

注:この属性は、Java プラットフォームにのみ適用されます。

EPAgent プラグインまたは EPA 拡張用に CA APM ChangeDetector を使用する場合は、EPAgent を構成します。

CA APM ChangeDetector は、STDOUT に出力された XML を使用してデータを Enterprise Manager に送信します。このため、EPAgent データは、以下のよ うに CA APM ChangeDetector で扱える形式にする必要があります。 <changeData dataSource="dataSource name"> <resource name="resource1" value="resource1 value"/> <resource name="resource2" value="resource2 value"/> </changeData>

**注**: XML を STDOUT に出力する場合、データは1行にする必要があります (上記のサンプル XML は読みやすいように複数行になっています)。 STDOUT に1行で出力すると、以下のようになります。 <changeData dataSource="dataSource name"><resource name="resource1" value="resource1 value"/><resource name="resource2" value="resource2 value"/></changeData>

各 changeData エレメントには、dataSource 属性が定義されている必要があ ります。CA Introscope Workstation で CA APM ChangeDetector のデータを表 示するときに、この属性に定義された名前が表示されます。各 changeData エレメントは、特定のデータソースにリンクしています。 複数のデータ ソース上の CA APM ChangeDetector のデータをレポートする場合は、それ ぞれの changeData エレメントを別の行に出力する必要があります。

changeData エレメントには、リソース エレメントをいくつでも含めるこ とができます。 各リソース エレメントには、属性を 2 つ定義する必要が あります。1 つ目の name 属性は、レポート対象のリソース名に対応し、2 つ目の value 属性は、レポート対象のリソースの現在値に対応します。 changeData エレメントを出力するたびに、すべての既知のリソースの現在の状態を含める必要があります。

- 同じデータソースで、前回 changeData エレメントを出力したときに含 まれていなかったリソースを含めると、そのリソースはシステムに追 加されたと判断されます。
- リソースの value 属性が、2回のイタレーション間で変化した場合、そのリソースは変更されたと判断されます。
- 同じデータソースで、前回 changeData エレメントを出力したときに含 まれていたリソースを含めないと、そのリソースはシステムから削除 されたと判断されます。

# オプションの Enterprise Manager プロパティ

以下のプロパティは、IntroscopeEnterpriseManager.properties で設定できます。

introscope.changeDetector.storage.purge.maxDataAgeInDays=<value>

変更が保存される最大経過期間を日数で指定します。この期間が過ぎると、変更はデータストアから削除されます。デフォルト値は90です。

introscope.changeDetector.storage.purge.offsetHour=<value>

パージが有効にされている場合に、パージが行われる時刻を指定します。指定しない場合は、デフォルトで4(午前4時)に設定されます。

introscope.changeDetector.storage.perst.dbfile=<path to storage file>

ChangeDetector データに使用されるストレージファイルの場所を指定 します。相対パスと完全パスのどちらでも指定できます。デフォルト は、*{\$EM\_INSTALL}/data/changes.db*です。

introscope.changeDetector.jdbc.maxNumRows=<value>

SQL クエリで処理できる最大行数を指定します。実行されたクエリは、 Enterprise Manager にレポートされたすべての変更を行形式で返しま す。変更は *changes.db* ファイルからレポートされます。デフォルト値 は 10000 です。

# 第 3 章 : CA APM ChangeDetector データの表 示

CA APM ChangeDetector は CA Introscope に直接統合されるため、CA Introscope でアプリケーション環境の変更を簡単に監視できるようになります。

**CA APM ChangeDetector** をインストールすると、**CA Introscope** に以下の変 更が表示されます。

- CA Introscope コンソールでは、CA APM ChangeDetector ダッシュボード に変更データの概要が表示されます。
- Workstation では、 [変更] タブに変更データが階層化されたツリー ビューまたはテーブルビューで表示されます。
- Workstation では、変更ビューアでオプションを設定して、表示する変 更を指定できます。
- CA Introscope メトリック グラフおよびダッシュボードでは、注釈により変更イベントが識別できます。
- CA Introscope のレポートでは、変更履歴を確認できます。

**注**: すべての CA Introscope エージェントが Enterprise Manager に接続する 前に MOM に接続した場合は、変更の数と CA Introscope エージェントの数 が誤って Workstation に表示されます。この問題を修正するには、数分間、 別のノードをクリックするか、別の Investigator を開きます。

このセクションには、以下のトピックが含まれています。

<u>CA Introscope での変更データの表示</u> (P. 67) グラフおよびレポートでの変更データの表示 (P. 82)

# CA Introscope での変更データの表示

CA APM ChangeDetector をインストールして構成するときには、監視する CA Introscope エージェントを特定し、CA APM ChangeDetector が収集する 変更データのタイプを指定します。また、Workstation で変更データを表 示してレポートを作成できます。 Workstation では、以下のように変更データを表示できます。

- CA APM ChangeDetector (69P.)ダッシュボード
- Investigator のツリービュー
- Investigator のテーブル ビュー テーブル ビューには、ツリー ビューで 選択したリソースの情報が別の形式で表示されます。

Investigator の変更テーブルには、 [変更ビューア ウィンドウの起動] ボ タンがあります。 Change Viewer には、表示する変更データをさらに細か く制御するためのオプションがあります。

**注**: すべての CA Introscope エージェントが Enterprise Manager に接続する 前に MOM に接続した場合は、変更の数と CA Introscope エージェントの数 が誤って Workstation に表示されます。この問題を修正するには、数分間、 別のノードをクリックするか、別の Investigator を開きます。

## CA APM ChangeDetector ダッシュボードでの変更データの表示

CA Introscope コンソールでは、CA APM ChangeDetector ダッシュボードに 変更データの概要が表示されます。

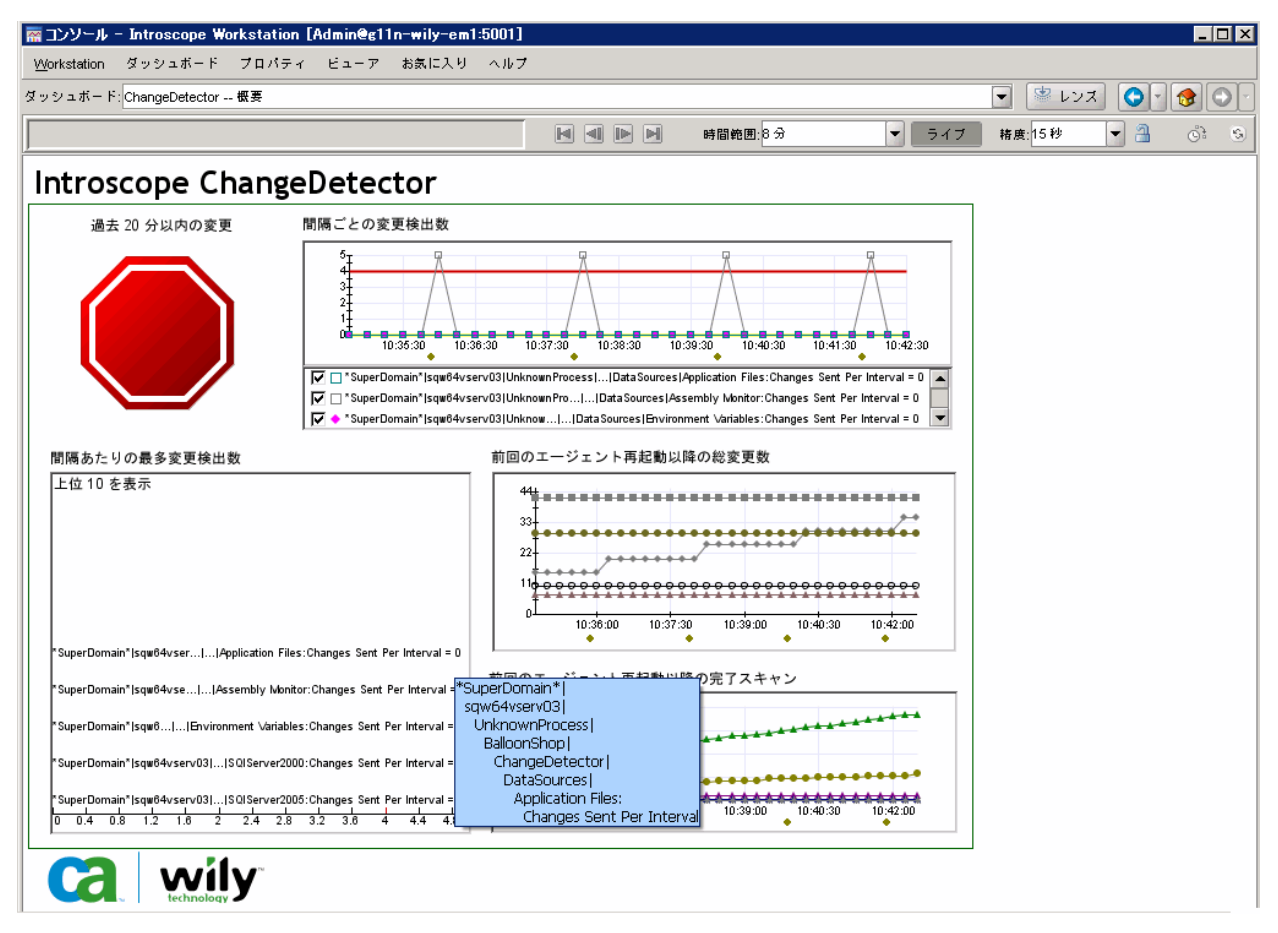

ChangeDetector ダッシュボードには、変更データが以下のように表示されます。

■ アラートインジケータには、過去 20 分間の変更が表示されます。

注: CA APM ChangeDetector は、過去 20 分間に変更があったかどうかを 確認します。ただし、これは過去 20 分間の累積値ではありません。た とえば、過去 20 分間に変更が 10 存在する場合でも、これらの変更が 別の期間に送信された場合は、黄色のインジケータになります。イン ジケータが赤色になるのは、1 つの期間で5 つ以上の変更がある場合 のみです。

- CA Introscope エージェントが最後に再起動されてからの、間隔ごとの 変更検出数がグラフに表示されます。
- CA Introscope エージェントが最後に再起動されてから完了したスキャン数がグラフに表示されます。

## CA APM ChangeDetector を開く操作

**CA APM ChangeDetector** をインストールすると、**CA Introscope Workstation** に[変更] タブが追加されます。

#### CA APM ChangeDetector を開く方法

新しい CA Introscope Investigator を開き、 [変更] タブをクリックします。 CA APM ChangeDetector がツリー ビュー モードで開きます。

## ツリービューでの変更データの表示

Investigator の CA APM ChangeDetector のツリー ビューには、ルート ノード の [変更] に変更データが階層化され、さらに日付と時間でグループ化さ れて表示されます。 ツリー ビューは、デフォルトの Investigator ビューで す。

| 📻 Investigator – Introscope Workstation [/                                                                                                    | [Admin@g11n-wily-em1:5001]                                                                                                    |
|----------------------------------------------------------------------------------------------------|----------------------------------------------------------------------------------------------------|
| Workstation 編集 マネージャ プロパティ                                                                                                    | ビューア ヘルプ                                                                                                    |
| 👰 SuperDomain                                                                                                    |                                                                                                    |
| 416 430 514 528                                                                                                    | 611 625 🛛 🛃 🕪 🕨 時間範囲:30日                                                                                                    |
| /マップ)参照 \                                                                                                    |                                                                                                    |
| Image: SuperDomain*         Image: SuperDomain*         Image: SuperDomain* | <ul> <li>検索 変更</li> <li>         ・ シリー ビュー        ・ テーブル ビュー        ・ 時間範囲: 2010/05/02 10:51:47 -         ・ 変更を時間でグルーブ化        ・ 変更をりソースでグルーブ化         ・ 変更 (3919 変更)         ・ ③ 昨日 (727 変更)         ・ ③ 先週 (3192 変更)         ・ ③ 先週 (3192 変更)         ・ ③ 先週 (3192 変更)         ・ ③ 先週 (3192 変更)         ・ ③         ・ ③         ・</li></ul> |

CA Introscope Investigator のツリーで CA Introscope エージェントの ChangeDetector ノードをクリックするか、または CA Introscope エージェン トの ChangeDetector データソースのいずれかをクリックすると、特定の エージェントの変更データも表示できます。

**注**: ChangeDetector データソースがシャットオフされると、[一般] タブ のメトリック データは表示されなくなりますが、[変更] タブの変更デー タはそのまま表示されます。

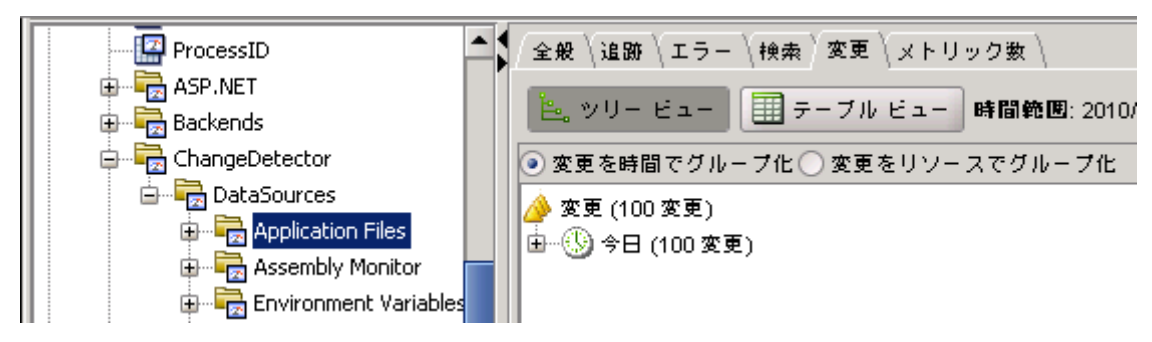

Introscope の [変更] タブには、先週の変更データと、セッション中の変 更のライブデータが表示されます。 別の対象期間を選択すると、その対 象期間の変更データが表示されます。

ChangeDetector 構成パラメータを使用して、デフォルトの期間を変更して 変更データを表示できます。詳細については、13ページの「*ChangeDetector* のインストールと設定」を参照してください。

ツリービューの変更データは、時間ごと、またはリソースごとにグルー プ化できます。

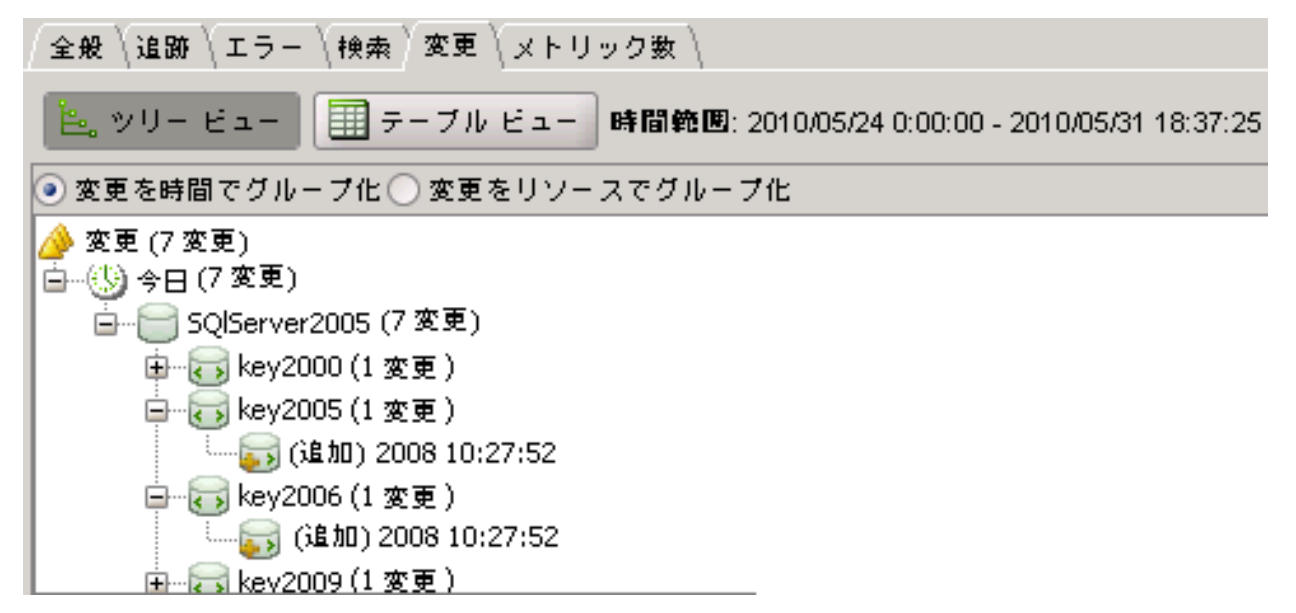

いくつかの変更があるノードをクリックすると、下部のペインに、その ノードの変更イベントがすべてテーブル形式で一覧表示されます。

| 変更タイプ         | 検出時刻                | リソース名                    | 所有者              | r ⊽                         | データソース            | エージェント                       |
|---------------|---------------------|--------------------------|------------------|-----------------------------|-------------------|------------------------------|
| 1 <b>6</b> hD | 2010/06/18 14:09:56 | C:\IBMW/ebSphere\AppServ | . Administrators |                             | Application Files | SuperDomain g11n-wily-ja2    |
| 追加            | 2010/06/18 14:03:41 | C:\BMWVebSphere\AppServ  | . Administratora |                             | Unaligation Eilag | CumarDomoinla11 a willy in ] |
| 追加            | 2010/06/18 14:13:53 | C:\BM\WebSphere\AppServ  | . Administrators | 強調表示                        |                   | )                            |
| 追加            | 2010/06/18 14:08:11 | C:\IBM\WebSphere\AppServ | . Administrators | このリソースの変更履歴を新しいウィンドウで表示します。 |                   |                              |
| il ho         | 2010/06/18 14:05:23 | C:\BM\WebSphere\AppServ  | . Administrators |                             |                   |                              |
| i鱼 力D         | 2010/06/18 14:07:02 | C:\IBM\WebSphere\AppServ | . Administrators |                             | Application Files | SuperDomain g11n-wily-ja2    |
| il ho         | 2010/06/18 14:11:53 | C:\BM\WebSphere\AppServ  | . Administrators |                             | Application Files | SuperDomain g11n-wily-ja2    |
| 16 հո         | 2010/06/18 14:10:41 | C:\BM\WebSphere\AppServ  | . Administrators |                             | Application Files | SuperDomain[g11n-wily-ja2]   |
| i£ hO         | 2010/06/18 14:04:53 | C:\BM\WebSphere\AppServ  | . Administrators |                             | Application Files | SuperDomain[g11n-wily-ja2]   |
| 追加            | 2010/06/18 14:16:50 | C:\IBM\WebSphere\AppServ | . Administrators |                             | Application Files | SuperDomain g11n-wily-ja2    |
| il ho         | 2010/06/18 14:04:29 | C:\BM\WebSphere\AppServ  | . Administrators |                             | Application Files | SuperDomain[g11n-wily-ja2]   |
| 追加            | 2010/06/18 14:03:56 | C:\BM\WebSphere\AppServ  | . Administrators |                             | Application Files | SuperDomain g11n-wily-ja2    |
| 追加            | 2010/06/18 14:16:38 | C:\BM\WebSphere\AppServ  | . Administrators |                             | Application Files | SuperDomain[g11n-wily-ja2]   |
| i鱼 力D         | 2010/06/18 14:06:23 | C:\IBM\WebSphere\AppServ | . Administrators |                             | Application Files | SuperDomain g11n-wily-ja2    |
| iê ho         | 2010/06/18 14:09:05 | C:\BM\WebSphere\AppServ  | . Administrators |                             | Application Files | SuperDomain[g11n-wily-ja2]   |
| 追加            | 2010/06/18 14:06:38 | C:\BM\WebSphere\AppServ  | . Administrators |                             | Application Files | SuperDomain g11n-wily-ja2    |
| iê ho         | 2010/06/18 14:18:38 | C:\BM\WebSphere\AppServ  | . Administrators |                             | Application Files | SuperDomain[g11n-wily-ja2]   |
| 10.40         |                     |                          |                  |                             |                   |                              |
下部のペインの変更イベントを右クリックすると、さらに別の表示オプ ションが選択できます。

- 「強調表示」を選択すると、テーブルが強調表示されて特定の種類の 変更がさらに見やすくなります(「<u>テーブルの強調表示の使用</u>(P.81)」 を参照)。
- [この変更を親ビューで選択]をクリックすると、その変更のツリービューが開くと共に、[変更概要]タブにその特定の変更データが表示されます。

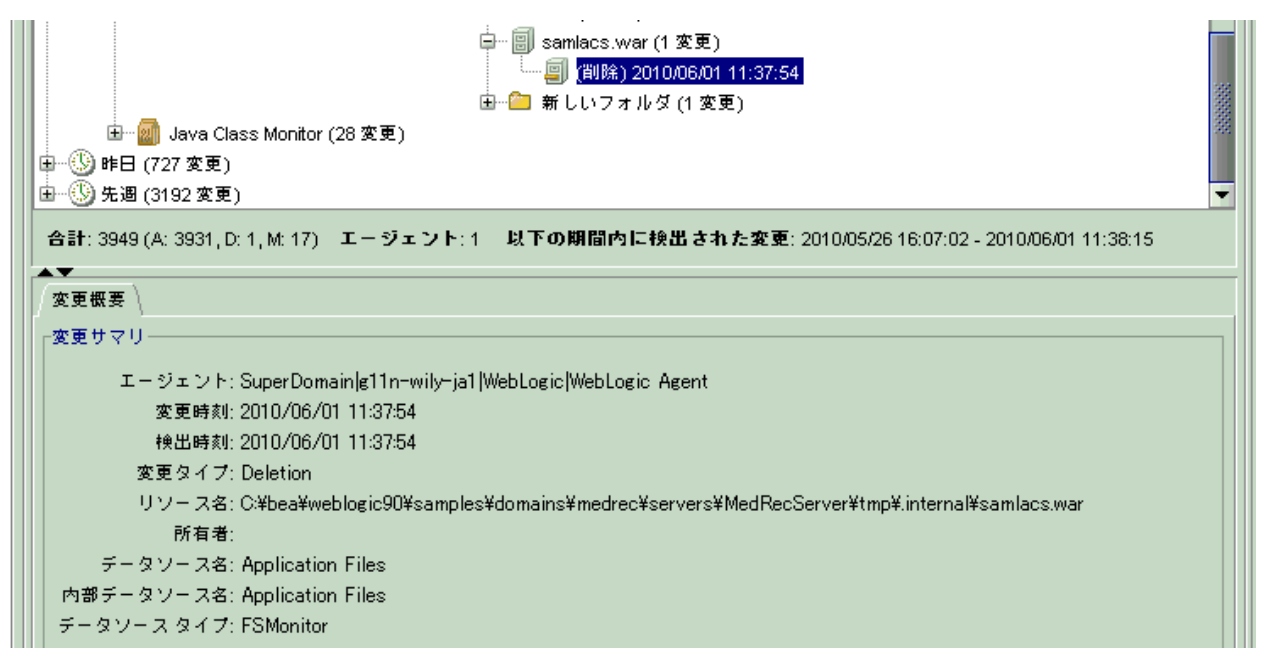

[このリソースの変更履歴を新しいウィンドウで表示します]をクリックすると、別のウィンドウにテーブルビューが開いて、選択したリソースの変更履歴が表示されます。

| 🥵 変更ビューア - Introsco         | pe Workstation [Adm                      | nin@g11n-wily      | -em1:500    | 1]              |                                 |
|-----------------------------|------------------------------------------|--------------------|-------------|-----------------|---------------------------------|
| Workstation ChangeDetect    | orセッション ヘルプ                              |                    |             |                 |                                 |
| 🏝 ຫປ- ປລ- 🔳 🖅               | - ブル ビュー 時間範囲                            | 1: 2010/05/26 0:00 | :00 - 2010/ | 06/02 11:45:00  |                                 |
| 変 検出時刻 🕫                    | リソース名                                    | 所有者                | デー          | タソース            | エージェント                          |
| 削除 2010/06/01 11:37:54      | C:\bea\weblogic90\sa                     |                    | Application | Files           | SuperDomain g11n-wily-j 📥       |
| 合計: 1 (A: 0, D: 1, M: 0) エ・ | - ジェント: 1 以下の                            | 期間内に検出さ            | h た変更∷      | 2010/06/01 11:3 | 7:54 - 2010/06/01 11:37:54      |
| ▲▼                          |                                          |                    |             |                 |                                 |
| <u>東東城東</u><br>本事サフリ        |                                          |                    |             |                 |                                 |
| A COYO                      |                                          |                    | _           |                 |                                 |
| エージェント: Super               | Domain g11n-wily−ja1 \<br>/oc/o1_11_o754 | vebLogic/WebLog    | c Agent     |                 |                                 |
| 変更時刻:2010/<br>輸出時刻:2010/    | 00/01 11:37:04<br>/06/01 11:07:54        |                    |             |                 |                                 |
| 1天田時※1.2010/                | 00701 11.37.34<br>ion                    |                    |             |                 |                                 |
| リソースタ: CYbe                 | a¥weblogic90¥samples¥                    | domains¥medred     | ¥servers¥i  | MedRecServer¥   | tmp¥ internal¥samlacs war       |
| 所有者:                        | armobiogicooreampioer                    | domaine+mearee     | 1001101011  |                 | ampt.internationaliteannace.mai |
| データソース名: Apolio             | cation Files                             |                    |             |                 |                                 |
| 内部データソース名: Applic           | cation Files                             |                    |             |                 |                                 |
| データソース タイプ: FSMo            | nitor                                    |                    |             |                 |                                 |
| 変更メタデータ                     |                                          |                    |             |                 |                                 |
| 名前                          | (1<br>,1                                 | 「下のバージョン」          | 人前          | លា              | 「のバージョン以降                       |
| File Size                   | 1199                                     |                    |             |                 |                                 |
| Digest                      | 6b97a2f73                                | c481347b80df851    | 3cb02be3    |                 |                                 |
|                             |                                          |                    |             |                 |                                 |

#### [変更概要]タブでの情報の表示

ツリーで変更を1つ選択すると、必ず[変更概要]タブが開きます。[変 更概要]タブには、常に[変更サマリ]が表示されます。さらに、[変 更メタデータ]および[変更詳細]パネルが表示される場合もあります。

■ 変更サマリ

変更を1つ選択すると[変更概要]タブに表示されます。変更サマリ には、変更に関する基本情報が表示されます。表示される情報は、エー ジェントID、変更時刻(ファイルのみ。以下の注記を参照)、検出時 刻、変更の種類、リソースとデータソースの名前、およびデータソー スの種類です。

■ 変更メタデータ

変更データにメタデータが含まれる場合に[変更概要]タブに表示されます。たとえば、ファイルの変更の場合、メタデータには、Last Time Modified と File Size が含まれます。

■ 変更詳細

変更の詳細を[以下のバージョン以前]/[以下のバージョン移行]テー ブルに表示できる場合にのみ [変更概要] タブに表示されます。たと えば、環境プロパティ、データベース属性、および Java クラスなどの 種類のデータの場合です。 注:ファイルの場合、オプションの Workstation のプロパティを設定する と、CA APM ChangeDetector は変更の検出時刻とファイルの最終変更時刻 を区別します(「<u>オプションの構成プロパティ</u>(P.63)」を参照)。CA APM ChangeDetector 対応のエージェントを初めて起動した場合、ファイルの最 終変更時刻がライブタイム期間(デフォルトで7日)よりも前だと、ライ ブモードでファイルの追加イベントが表示されないことがあります。た だし、[時間範囲]ドロップダウンリストから別の対象期間を選択する と、現在の時間範囲で表示されていないデータにアクセスできます。 一部のインスタンスで、「検出時刻」と「変更時刻」の時間差が、スキャ ンの完了までにかかる時間よりも大きい場合は、CA APM ChangeDetector がスキャン完了後しばらくしてからファイルの変更を検出した可能性が あります。これには、さまざまな理由があります。たとえば、既存のファ イルを上書きしてファイルの名前が変更されたとします。CA APM ChangeDetector は、上書きされたファイルの変更イベントとしてこの状況

を判断しますが、このファイルの最終変更タイムスタンプは、名前を変更 する前のタイムスタンプのままです(この動作は、オペレーティングシ ステムによって異なります)。このため、このような状況が発生します。 また、一部のオペレーティングシステムでは、システムユーティリティ を使用して、ファイルの最終変更タイムスタンプを変更できます。これに よっても、同じ状況が発生します。

変更時刻を表示するように CA APM ChangeDetector を構成するには、「<u>オ</u> <u>プションの構成プロパティ</u> (P. 63)」を参照してください。

### [テキスト差分表示]タブでの情報の表示

ChangeDetector の [テキスト差分表示] タブを使用して、テキストファイルの内容の差異を特定できます。

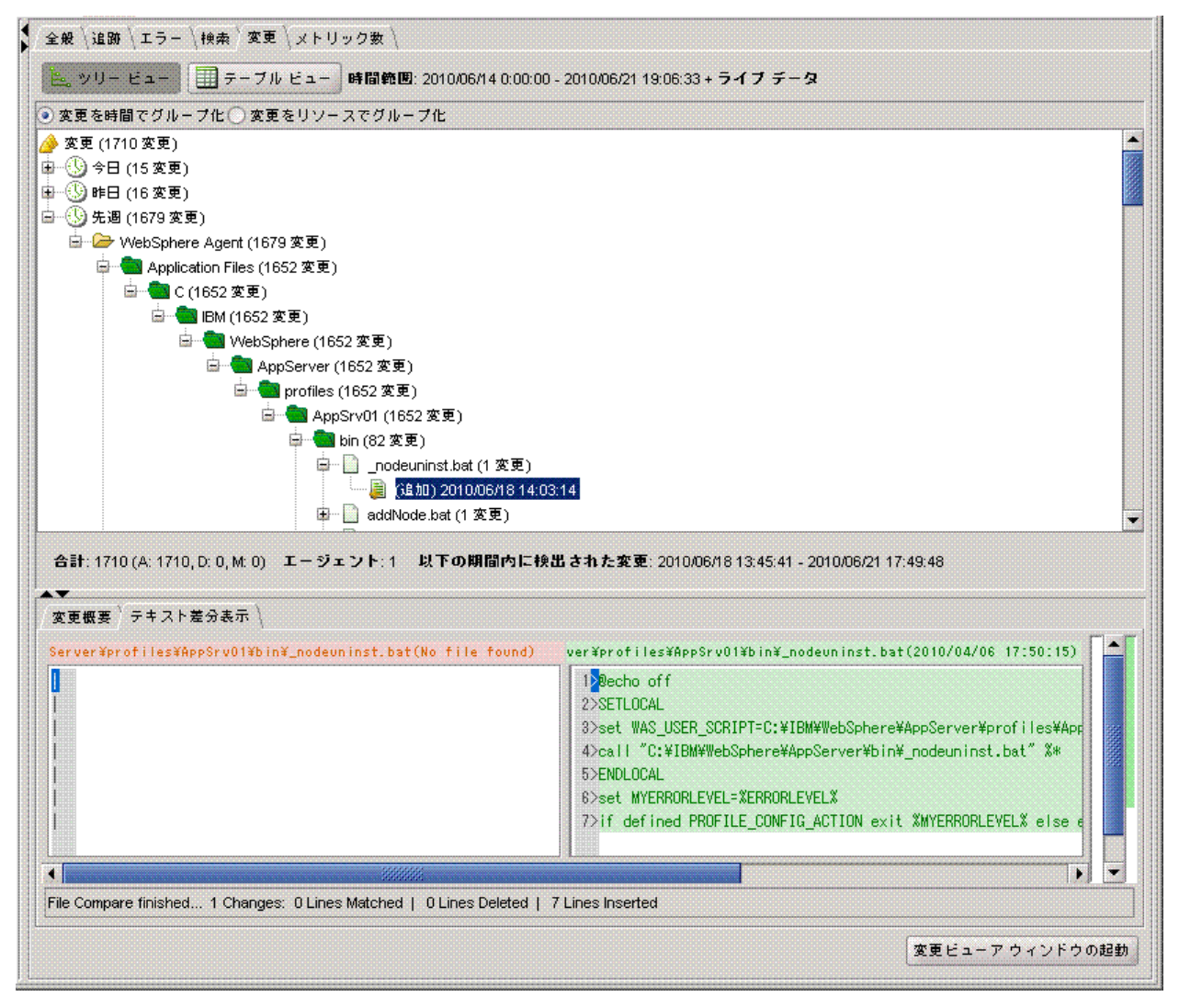

[テキスト差分表示] タブは、以下の変更を選択すると、ChangeDetectorの ツリービューまたはテーブルビューに表示されます。

- テキストファイル(構成ファイルなど)、および
- 構成ファイル(ChangeDetector-config.xml)に定義されている maxFileSizeToUpload プロパティの値よりもサイズが小さいファイル

サイズが maxFileSizeToUpload よりも大きいテキストファイルは、 Workstation の [テキスト差分表示] に表示されません。

# テーブル ビューでの変更データの表示

Investigator でリソースを選択すると、そのリソースの変更データをツリー ビューまたはテーブルビューで表示できます。 ツリービューで変更イベ ント(削除や修正など)を選択すると、選択したイベントの詳細を示す行 がテーブルビューで強調表示されます。

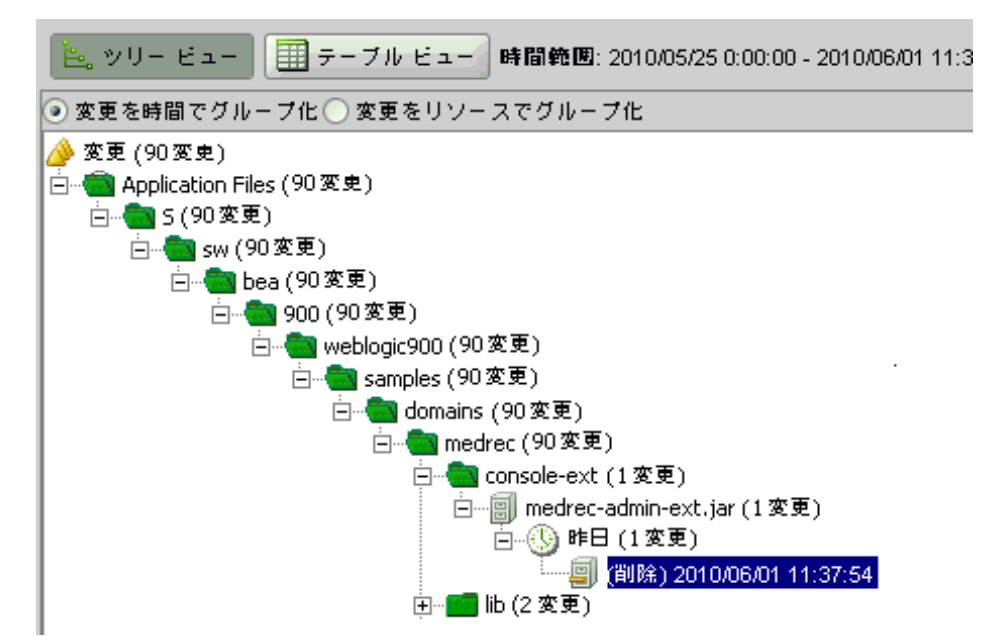

| <u>۴.</u> ۲ | ッリー ビュー 🔲 テー        | - ブル ビュー 時間範囲: 2010/05/25 0:00:00 - 2010/06/01 11:                                                                                                    | 39:34 + ライブ データ   |                 |
|-------------|---------------------|----------------------------------------------------------------------------------------------------|-------------------|-----------------|
| 変更          | . 検出時刻              | リソース名                                                                                                    | データソース マ          | エージェント          |
| 削除          | 2010/05/26 16:11:31 | C:\bea\weblogic90\samples\domains\medrec\servers\MedR                                                                                                    | Application Files | SuperDomain g11 |
| 削除          | 2010/05/26 16:13:10 | C:\bea\weblogic90\samples\domains\medrec\servers\MedR                                                                                                    | Application Files | SuperDomain g11 |
| 削除          | 2010/05/26 16:13:25 | C:\bea\weblogic90\samples\domains\medrec\servers\MedR                                                                                                    | Application Files | SuperDomain g11 |
| 削除          | 2010/05/26 16:11:25 | C:\bea\weblogic90\samples\domains\medrec\servers\MedR                                                                                                    | Application Files | SuperDomain g11 |
| 削除          | 2010/05/26 16:12:01 | C:\bea\weblogic90\samples\domains\medrec\servers\MedR                                                                                                    | Application Files | SuperDomain g11 |
| 削除          | 2010/05/26 16:13:04 | C:\bea\weblogic90\samples\domains\medrec\servers\MedR                                                                                                    | Application Files | SuperDomain g11 |
| 削除          | 2010/05/26 16:11:28 | C:\bea\weblogic90\samples\domains\medrec\servers\MedR                                                                                                    | Application Files | SuperDomain g11 |
| 削除          | 2010/05/26 16:13:22 | $\label{eq:constraint} C: \end{tabular} be a \weblog ic 90 \samples \domains \medrec \servers \medred \norm{\screen} end{tabular} weblog \norm{\screen} end{tabular} we blog \norm{\screen} end{tabular} we blog $ | Application Files | SuperDomain g11 |
| 削除          | 2010/06/01 11:37:54 | C:\bea\weblogic90\samples\domains\medrec\servers\MedR                                                                                                    | Application Files | SuperDomain g11 |
| 削除          | 2010/05/26 16:11:34 | C:\bea\weblogic90\samples\domains\medrec\servers\MedR                                                                                                    | Application Files | SuperDomain g11 |
| 削除          | 2010/05/26 16:11:22 | C:\bea\weblogic90\samples\domains\medrec\servers\MedR                                                                                                    | Application Files | SuperDomain g11 |
| 削除          | 2010/05/26 16:12:07 | C:\bea\weblogic90\samples\domains\medrec\servers\MedR                                                                                                    | Application Files | SuperDomain g11 |
| 削除          | 2010/05/26 16:13:04 | C:\bea\weblogic90\samples\domains\medrec\servers\MedR                                                                                                    | Application Files | SuperDomain g11 |
| 削除          | 2010/05/26 16:12:37 | C:\bea\weblogic90\samples\domains\medrec\servers\MedR                                                                                                    | Application Files | SuperDomain g11 |
| 削除          | 2010/05/26 16:11:07 | C:\bea\weblogic90\samples\domains\medrec\bin\startPointB                                                                                                    | Application Files | SuperDomain g11 |
| 削除          | 2010/05/26 16:12:37 | C:\bea\weblogic90\samples\domains\medrec\servers\MedR                                                                                                    | Application Files | SuperDomain g11 |
| 削除          | 2010/05/26 16:11:40 | C:\bea\weblogic90\samples\domains\medrec\servers\MedR                                                                                                    | Application Files | SuperDomain g11 |
| 削除          | 2010/05/26 16:11:46 | C:\bea\weblogic90\samples\domains\medrec\servers\MedR                                                                                                    | Application Files | SuperDomain g11 |

テーブルビューに表示されたデータは、変更の種類、検出時刻、リソース名、データソース、およびエージェント ID など、さまざまな軸で並べ替えられます。

# テーブルビューでの所有者データの表示

CA APM ChangeDetector は、ファイル システム監視データソースに対して 変更を行ったユーザを識別します。 変更を行ったユーザは、 [テーブル ビュー] でファイル システム データソースを表示して、 [所有者] 列の ユーザ識別情報を表示するとわかります。

| <mark>≗</mark> ッリー ビュー ┃ <b>正 テーブル ビュー 時間範囲</b> : 2010/05/24 0:00:00 - 2010/05/31 18:37:25 + <b>ライブ データ</b> |                     |                         |                |                   |                                          |  |
|----------------------------------------------------------------------------------------------------|---------------------|-------------------------|----------------|-------------------|------------------------------------------|--|
| 変更タイプ                                                                                                    | 検出時刻 🗸              | リソース名                   | 所有者            | データソース            | エージェント                                   |  |
| 追加                                                                                                    | 2010/05/26 16:13:31 | C:\bea\weblogic90\sampl | Administrators | Application Files | SuperDomain g11n-wily-ja1 WebLogic WebLo |  |
| 追加                                                                                                    | 2010/05/26 16:13:28 | C:\bea\weblogic90\sampl | Administrators | Application Files | SuperDomain g11n-wily-ja1 WebLogic WebLo |  |
| 鱼加                                                                                                    | 2010/05/26 16:13:28 | C:\bea\weblogic90\sampl | Administrators | Application Files | SuperDomain g11n-wily-ja1 WebLogic WebLo |  |
| 鱼加                                                                                                    | 2010/05/26 16:13:28 | C:\bea\weblogic90\sampl | Administrators | Application Files | SuperDomain g11n-wily-ja1 WebLogic WebLo |  |
| 鱼加                                                                                                    | 2010/05/26 16:13:28 | C:\bea\weblogic90\sampl | Administrators | Application Files | SuperDomain g11n-wily-ja1 WebLogic WebLo |  |
| 皇加                                                                                                    | 2010/05/26 16:13:28 | C:\bea\weblogic90\sampl | Administrators | Application Files | SuperDomain g11n-wily-ja1 WebLogic WebLo |  |
| 鱼加                                                                                                    | 2010/05/26 16:13:25 | C:\bea\weblogic90\sampl | Administrators | Application Files | SuperDomain g11n-wily-ja1 WebLogic WebLo |  |
| 鱼加                                                                                                    | 2010/05/26 16:13:25 | C:\bea\weblogic90\sampl | Administrators | Application Files | SuperDomain g11n-wily-ja1 WebLogic WebLo |  |
| 鱼加                                                                                                    | 2010/05/26 16:13:25 | C:\bea\weblogic90\sampl | Administrators | Application Files | SuperDomain g11n-wily-ja1 WebLogic WebLo |  |
| 自加                                                                                                    | 2010/05/26 16:13:25 | C:\bea\weblogic90\sampl | Administrators | Application Files | SuperDomain g11n-wily-ja1 WebLogic WebLo |  |
| 自加                                                                                                    | 2010/05/26 16:13:25 | C:\bea\weblogic90\sampl | Administrators | Application Files | SuperDomain g11n-wily-ja1 WebLogic WebLo |  |
| 自力口                                                                                                    | 2010/05/26 16:13:22 | C:\bea\weblogic90\sampl | Administrators | Application Files | SuperDomain g11n-wily-ja1 WebLogic WebLo |  |
| 自加                                                                                                    | 2010/05/26 16:13:22 | C:\bea\weblogic90\sampl | Administrators | Application Files | SuperDomain g11n-wily-ja1 WebLogic WebLo |  |
| 自加                                                                                                    | 2010/05/26 16:13:22 | C:\bea\weblogic90\sampl | Administrators | Application Files | SuperDomain g11n-wily-ja1 WebLogic WebLo |  |
| 鱼加                                                                                                    | 2010/05/26 16:13:22 | C:\bea\weblogic90\sampl | Administrators | Application Files | SuperDomain g11n-wily-ja1 WebLogic WebLo |  |
| 鱼加                                                                                                    | 2010/05/26 16:13:22 | C:\bea\weblogic90\sampl | Administrators | Application Files | SuperDomain g11n-wily-ja1 WebLogic WebLo |  |
| 鱼加                                                                                                    | 2010/05/26 16:13:19 | C:\bea\weblogic90\sampl | Administrators | Application Files | SuperDomain g11n-wily-ja1 WebLogic WebLo |  |
| 盘加口                                                                                                    | 2010/05/26 16:13:19 | C:\bea\weblogic90\sampl | Administrators | Application Files | SuperDomain g11n-wily-ja1 WebLogic WebLo |  |
| 追加                                                                                                    | 2010/05/26 16:13:19 | C:\bea\weblogic90\sampl | Administrators | Application Files | SuperDomain g11n-wily-ja1 WebLogic WebLo |  |

その他のデータソースを表示する場合、[テーブルビュー]の[所有者] 列にはデータが表示されません。

#### テーブルの強調表示の使用

特定の種類の変更データをわかりやすく表示するために、テーブル ビュー内のイベントを強調表示できます。強調表示では、変更の種類、検 出時刻、リソース、データソース、またはエージェントごとに色を変更で きます。

| 漢                              | 更タイプ  | 検出時刻 マ              | リソース名                     | 所有者                  | データソース |
|--------------------------------|-------|---------------------|---------------------------|----------------------|--------|
| 自力D<br>e + D                   | 1 強調素 |                     |                           | <del>・</del> 索面々イブ 別 |        |
| 110<br>11月10<br>11月10<br>11月10 | このリ   | ンースの変更履歴を新しいウ       | ィンドウで表示します。               | 検出時刻 別               |        |
| E hO                           |       | 2010/06/21 9:49:33  | sun.reflect.GeneratedC    | リソース 別               |        |
| 10                             |       | 2010/06/21 9:49:33  | sun.reflect.GeneratedC    | データソース 別             | •      |
| 10                             |       | 2010/06/21 5:49:27  | sun.reflect.GeneratedS    | エージェント 別             |        |
| 110                            |       | 2010/06/21 5:49:27  | sun.reflect.GeneratedS    |                      |        |
| 1 70                           |       | 2010/06/21 5:49:27  | sun.reflect.GeneratedSeri | ali                  |        |
| 110                            |       | 2010/06/21 5:49:27  | sun.reflect.GeneratedSeri | ali                  |        |
| 1 10                           |       | 2010/06/21 5:49:25  | sun.reflect.GeneratedCon  | st                   |        |
| 110                            |       | 2010/06/21 5:49:25  | sun.reflect.GeneratedCon  | st                   | 4      |
| <u>≥ †⊓</u>                    |       | 2010/06/21 1-/19:21 | sun reflect GeneratedMatk | nn.                  |        |

#### 強調表示を適用する方法

- 1. 強調表示する特性を持つイベント(たとえば、特定のリソースのイベ ント、または修正イベントなど)を選択します。
- イベントを右クリックして、「強調表示]を選択し、「変更タイプ別」、 「検出時刻別」、「リソース別」、「データソース別」、または「エー ジェント別」の中から強調表示する特性を選択します。

[変更時刻別]を選択した場合は、時間範囲も指定する必要がありま す。

3. 強調表示の色を選択します。

これにより、選択した特性を持つイベントがすべて強調表示されます。

#### 強調表示の動作

強調表示は、定義した順序が優先されて適用され、重複しません。たとえば、変更タイプを対象にして赤い強調表示を定義した場合、その変更タイプのイベントはすべて赤く強調表示されます。次に、リソースを対象にして黄色い強調表示を定義すると、赤く強調表示されたイベントの色は変わりません。黄色の強調表示は、残りのイベントが、選択したリソースに一致した場合に適用されます。

- 強調表示の優先順位はすべて変更できます。
- 各強調表示は個別に削除することも、すべて一度に削除することもできます。

以下の例の [強調表示] メニューを参照してください。3つの強調表示が定義されています(リソース、検出時刻、およびデータソース)。

|               | 変更タイプ            | 検出時刻で                   | リソース名                      | 所有者             | データソー              | -ス                   |                |
|---------------|------------------|-------------------------|----------------------------|-----------------|--------------------|----------------------|----------------|
| 追加            |                  | 2010/06/21 17:49:48     | sun.reflect.GeneratedC     | Ja              | va Class Monitor   | 🔺                    |                |
| 追加            |                  | 2010/06/21 17:49:48     | sun.reflect.GeneratedC     | Ja              | va Class Monitor   |                      |                |
| 追加            |                  | 2010/06/21 13:49:41     | sun.reflect.GeneratedC     | Ja              | va Class Monitor   |                      |                |
| 追力<br>3e fi   | 強調表示             |                         | •                          | 変更タイプ 別         | tor                |                      |                |
| 追加            | このリソー            | スの変更履歴を新しいウィ            | ンドウで表示します。                 | 検出時刻 別          | ► itor             |                      |                |
| i <b>l</b> ho |                  | 2010/00/21 0.45.27      | sum enecitorneraleuo       | リソース 別          | ▶ <sup>iitor</sup> |                      |                |
| 追加。追加         |                  | 2010/06/21 5:49:27      | sun.reflect.GeneratedS     | データソース 別        | ▶ itor             |                      |                |
| 追加            |                  | 2010/06/21 5:49:27      | sun.reflect.GeneratedS     | エージェント 別        | ▶ itor             |                      |                |
| 追加            |                  | 2010/06/21 5:49:25      | sun.reflect.GeneratedC     | A = a 16 == = = | + inter            |                      |                |
| 追加。           |                  | 2010/06/21 5:49:25      | sun reflect.GeneratedC     | 全(の強調表示         | を削除 nitor          | 💌                    |                |
| 合計            | H: 1710 (A: 171) | D, D: O, M: O) エージェン    | ト:1 以下の期間内に検出              | リソース            | • 20               | 10/06/21 17:49:48    |                |
| A.T.          |                  |                         |                            | 検出時刻            | •                  |                      |                |
| <u>T</u>      | 史 祝 姜 ∖          |                         |                            | データソース          |                    | 強調表示を削除              |                |
| - <b>Z</b> 3  | 更サマリー<br>エージェン   | ィト: SuperDomain g11n-w  | ly-ja2 WebSphere WebSphere | Agent           |                    | 強調表示の優先度<br>強調表示の優先度 | を上げる<br>を最大にする |
|               | 容更明              | ≸家小 2010/06/21 13:49:41 |                            |                 |                    |                      |                |

# グラフおよびレポートでの変更データの表示

CA APM ChangeDetector は、変更データに関する情報を CA Introscope のグラフに統合します。また、過去 24 時間にシステムで発生したすべての変更を表示するレポートテンプレートを提供します。

# 統合された CA APM ChangeDetector グラフ

CA APM ChangeDetector は、変更データに関する情報を CA Introscope のグラフに統合します。変更データは、以下の図に示すように、グラフの X 軸の下とヒントにグラフの注釈として表示されます。

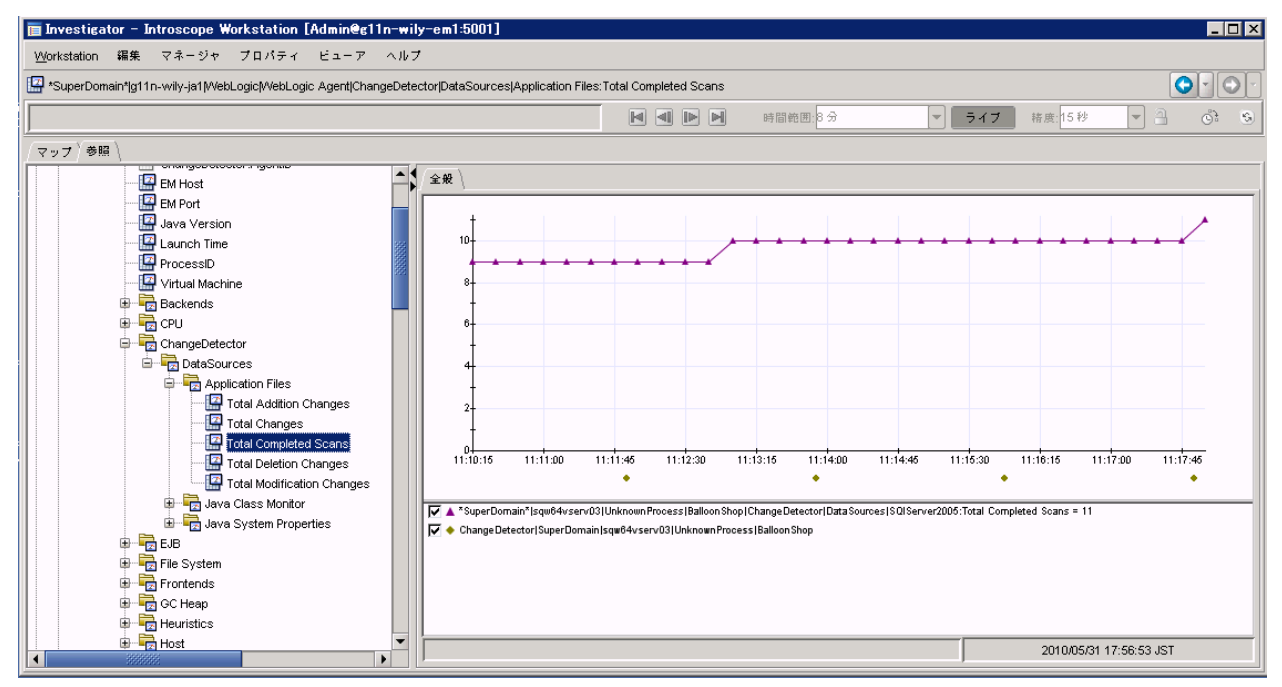

| 🧛 変更ビューア – Introscope Workstation [Admin@g11n-will |                 |                    |      |  |  |  |
|----------------------------------------------------|-----------------|--------------------|------|--|--|--|
| Workstation ChangeDetectorセッション ヘルプ                |                 |                    |      |  |  |  |
| 🏝 ツリー ビュー 🛄 テーブル ビュー 時間範囲: 2010/05/31 17           |                 |                    |      |  |  |  |
| 変更タイプ                                              | 検出時刻            | リソース名              | 所有者, |  |  |  |
| 追加                                                 | 2010/05/31 17:5 | javelin.jsp.expres |      |  |  |  |
| 追加                                                 | 2010/05/31 17:5 | org.apache.bcelx   |      |  |  |  |
| 追加                                                 | 2010/05/31 17:5 | com.sun.mirror.ty  |      |  |  |  |
| 追加                                                 | 2010/05/31 17:5 | org.apache.bcelx   |      |  |  |  |

#### CA APM ChangeDetector のグラフ注釈の表示

CA APM ChangeDetector のグラフ注釈には、凡例に対応する記号と色が使用されるため、変更の起源を簡単に特定できます。以下に、ChangeDetectorのグラフ注釈の機能の一部を示します。

 注釈の上にマウスポインタを置くと、ヒントが開いて詳細情報が表示 されます。

複数のグラフ注釈の位置が近すぎて識別できなくなる可能性があるため、CA APM ChangeDetector では最大で5つの注釈を積み上げてヒントに表示し、同時に読めるようにします。注釈が6つ以上ある場合は、ウィンドウの上部に注釈の総数を示すメッセージが表示されて、最初の5つの注釈のみが表示されます。

- グラフ注釈をダブルクリックすると、Change Viewer が開かれて、注釈の両側にある2本のグリッド線の間で発生した変更が一覧表示され、 注釈自体に対応するイベントがハイライト表示されます。
- グラフに表示される注釈は、グラフに現れているメトリックによって 異なります。たとえば、グラフ内に CA Introscope エージェントA、B、 および C からのメトリックが表示されているときに、エージェントA と B のみが CA APM ChangeDetector 対応である場合は、エージェントA と B からの、指定期間内の変更の注釈のみが表示されます。
- 指定期間内に変更がない場合は、変更データが表示されず、グラフ最下部の変更の注釈も表示されません。

CA Introscope グラフの詳細については、「CA APM Workstation ユーザ ガイド」を参照してください。

#### 表示されるグラフ注釈の指定

グラフに表示される注釈を指定できます。たとえば、特定のデータソー スまたはリソースからの注釈のみを表示したい場合や、ある CA Introscope エージェントから収集された変更を、別の CA Introscope エージェントから 収集されたメトリックと相関させたい場合に、この機能は便利です。

表示される変更は、以下の2種類の方法で指定できます。

- Investigator で、 [プロパティ] > [グラフ注釈オプション] を選択し ます。
- グラフを右クリックして、[グラフ注釈オプション]を選択します。

#### グラフの注釈を指定する方法

- 1. [グラフ注釈オプション] ダイアログボックスを開きます。
- 2. [デフォルトオプションを使用]または[カスタムオプションを使用] を選択します。

#### デフォルト設定

グラフにメトリックが表示されている CA APM ChangeDetector 対応 エージェントのグラフ注釈のみを表示します。

たとえば、グラフ内に CA Introscope エージェントA、B、および C から のメトリックが表示されているときに、エージェントAとBのみが CA APM ChangeDetector 対応である場合は、エージェントAとBからの、 指定期間内の変更の注釈のみが表示されます。エージェントDからの 変更は、エージェントDが CA APM ChangeDetector 対応であるかどう かに関係なく、グラフには表示されません。これは、エージェントDか らのメトリックがグラフに含まれていないからです。

#### カスタム設定

グラフ注釈のラベルを付ける CA APM ChangeDetector コンポーネント を選択します。

**注**: 注釈オプションの変更は、現在のグラフにのみ適用されます。 グラフから他の場所に移動すると、変更は維持されません。

#### 組み込み CA APM ChangeDetector レポートの実行

CA APM ChangeDetector には、過去 24 時間にシステムで発生したすべての 変更が表示されるレポートテンプレートがあります。このレポートは CA Introscope エージェント別にグループ化され、エージェントごとのサマリ とレポート サマリがあります。

#### 過去24時間での変更レポートを実行する方法

- [Workstation] [レポートを生成] を選択して、[レポートテンプ レートを選択] ダイアログボックスを開きます。 リストに、[過去24 時間での変更] レポートテンプレートが含まれ ています。
- 2. [過去 24 時間での変更]を選択し、[選択]をクリックして、[レポートを生成] ダイアログボックスを開きます。
- 3. レポートの開始および終了日を指定します。

**注**: レポートの対象時間は、レポートを生成する Workstation のタイム ゾーンに応じて計算されます。

- CA APM ChangeDetector 対応のエージェントのリストからエージェントを選択するか、別のエージェント式を指定して、テンプレートのエージェント式を上書きします。
- 「プレビューを生成」をクリックします。
   プレビューにレポートのタイトルページが表示されます。
- 6. プレビューの各ボタンを使用して、レポートの出力を操作し、レポートを保存します。

### CA Introscope レポートへの CA APM ChangeDetector エレメントの追加

組み込みの [過去24 時間での変更] レポートテンプレートのほかに、CA APM ChangeDetector には CA Introscope のレポート機能も組み込まれているため、CA APM ChangeDetector エレメントを追加することによってカスタム レポートを作成できます。

#### カスタム CA APM ChangeDetector レポートを作成する方法

- **1.** Workstation の Investigator で、 [ファイル] [新規管理モジュール エ ディタ] を選択します。
- 2. [エレメント] [レポートテンプレートを新規作成]を選択します。
- 3. 新しいレポートテンプレートの名前を入力し、 [強制的に一意にする] をクリックして、レポートの名前が一意になるようにします。

[強制的に一意にする]を選択すると、ユーザが入力した名前が一意 でない場合は、CA Introscope により番号が追加されて一意の名前に変 更されます。追加される番号は、作成後のレポートテンプレートを管 理モジュールエディタに表示したときに表示されます。[強制的に一 意にする]をオンにしなかった場合、同じレポートテンプレート名が 存在するときは、CA Introscope でエラーメッセージが表示され、レ ポートは作成されません。

レポートに含める管理モジュールを選択して、[OK] をクリックします。

[レポートテンプレートを新規作成]ダイアログボックスが表示されます。

5. [アクティブ] チェック ボックスをクリックして、レポート テンプ レートをアクティブにし、CA Introscope コンソール、Investigator、お よび管理モジュール エディタのレポート テンプレートのリストに表 示されるようにします。 **6**. [テンプレートエディタを開く] をクリックします。

レポートテンプレートが開き、レポートの目次でで選択できるオプ ションが表示されます。

| 面 レボート レボート テンプレート を新規                                                                                                    | u作成 の編集                                          | - 🗆 🗵 |
|----------------------------------------------------------------------------------------------------|--------------------------------------------------|-------|
|                                                                                                    | │表紙 ∖デフォルト データ プロパティ ∖プロパティのレポート ∖デフォルト表示プロパティ ∖ |       |
|                                                                                                    | レポート タイトル: レポート                                  |       |
|                                                                                                    | ロゴ: 画像 が選択されていません 選択 クリア                         |       |
|                                                                                                    | しボートの概要・                                         |       |
|                                                                                                    |                                                  |       |
|                                                                                                    |                                                  |       |
|                                                                                                    |                                                  |       |
|                                                                                                    |                                                  |       |
|                                                                                                    |                                                  |       |
|                                                                                                    |                                                  |       |
|                                                                                                    |                                                  |       |
| ▲▼ レポートをブレビュー                                                                                                    |                                                  |       |
|                                                                                                    |                                                  |       |
|                                                                                                    |                                                  |       |
|                                                                                                    |                                                  |       |
|                                                                                                    |                                                  |       |
|                                                                                                    |                                                  |       |
|                                                                                                    |                                                  |       |
|                                                                                                    |                                                  |       |
|                                                                                                    |                                                  |       |
|                                                                                                    |                                                  |       |
|                                                                                                    |                                                  |       |
|                                                                                                    |                                                  |       |
|                                                                                                    |                                                  |       |
|                                                                                                    |                                                  |       |
|                                                                                                    |                                                  |       |
|                                                                                                    |                                                  |       |
|                                                                                                    |                                                  |       |
| 1                                                                                                    |                                                  | •     |
| <u></u><br><u></u><br><u></u><br><u></u><br><u></u><br><u></u><br><u></u><br><u></u><br><u></u><br><u></u><br><u></u><br><u></u><br><u></u><br><u></u><br><u></u><br><u></u><br><u></u><br><u>_</u><br><u></u> | に戻す                                              |       |

**注**: レポートの期間中に発生した変更を示す方法として、変更データ 用のレポートオプションのみを追加することも、そのオプションと一 緒にメトリック グラフを追加することもできます。 7. [表紙] タブをクリックしてレポートの目的を入力します。

#### レポートタイトル

生成されるレポートのタイトルを入力します。タイトルは、目次と共 にタイトルページに表示されます。

ロゴ

レポートと関連付けるロゴを選択します。

#### レポートの概要

レポートの概要を説明するテキストを入力します。

8. [デフォルトデータプロパティ]タブをクリックして、プロパティを 指定します。

デフォルトでは、データプロパティは変更できません。ただし、[変 更時間を使用]をオフにして、ファイルの実際の変更時刻ではなく、 変更検出数を表示するようにできます。

デフォルトの対象期間を変更するには、[テンプレートのデフォルト 時間範囲]以下の次のフィールドを変更します。

#### 開始時刻と終了時刻

対象期間を指定する場合は、特定の開始日および終了日、または「24 時間」などの期間を指定できます。

レポートの対象期間は、以下のいずれかの方法で指定できます。

- a. 特定の開始および終了日時を入力するか、カレンダアイコンをク リックして開始および終了日を選択します。
- b. [開始時刻]を空白にし、 [継続時間] および [単位] パラメー タを使用してレポートの実行期間を指定します。
- c. [終了時刻]を空白にし、 [継続時間] および [単位] パラメー タを使用してレポートの実行期間を指定します。
- d. [終了時刻] に「現在」と入力し、 [継続時間] および [単位] パラメータを使用して、過去の履歴をどれだけさかのぼってレ ポートするかを指定します。

#### 継続時間

レポートを実行する期間を指定する数字を入力します。この数値は、 [単位] との組み合わせで機能します。たとえば、[単位] が [時間] の場合は、 [継続時間] フィールドに「24」と入力できます。

**注**: [継続時間] および [単位] パラメータと [開始時刻] および [終 了時刻] を組み合わせた場合の機能については、開始時刻と終了時刻 の説明を参照してください。

#### 単位

ドロップダウンリストから時間の単位を選択します。設定値は、[分]、 [時間]、[日]、または[週]です。

9. [表示プロパティ] タブをクリックし、レポート生成後のレポートの グラフおよびテーブルの表示を決定するプロパティを設定します。

#### 並べ替え基準

この行をクリックしてリストを開き、[タイムスタンプ]、[データ ソース]、[リソース]、または[変更タイプ]から選択します。レ ポート内の変更はすべて、最初はエージェント ID ごとにグループ化さ れます。[並べ替え基準]フィールドでは、各エージェント内での2番 目のグループ化を指定します。

#### 並べ替え順序

この行をクリックしてリストを開き、[昇順]または[降順]を選択 します。

#### 最大行数

レポートに表示する最大行数を入力します。

レポートの作成と生成の詳細については、「CA APM Workstation ユーザガ イド」を参照してください。

# 第4章: CA APM ChangeDetector メトリック

CA APM ChangeDetector は、Enterprise Manager および CA Introscope エー ジェント用のサポータビリティ メトリックをレポートします。

このセクションには、以下のトピックが含まれています。

Enterprise Manager 用の CA APM ChangeDetector サポータビリティメト リック (P. 91) CA Introscope 用の CA APM ChangeDetector サポータビリティメトリック (P. 93)

# Enterprise Manager 用の CA APM ChangeDetector サポータビリ ティメトリック

Enterprise Manager 用のサポータビリティ メトリックは、*Enterprise Manager*/*ChangeDetector*/*DataStore* ノードの下の仮想エージェント下に配 置できます。

メトリックの詳細については、以下のトピックを参照してください。

Avg Time For Insertion (ms) (P. 91) Datastore Used (%) (P. 92) Number of Insertions (P. 92) Number of known agents (P. 92) Number of Changes (database) (P. 92) Size of Datastore (P. 92) 変更の数(CA Introscope) (P. 92)

Avg Time For Insertion (ms)

1 つの CA APM ChangeDetector データポインを Enterprise Manager 側デー タベースに挿入するのにかかる、ミリ秒単位の平均時間。

### Datastore Used (%)

CA APM ChangeDetector データを格納するために割り当てられたデータ ベーススペースのパーセント。 値が 100 パーセントに到達し、さらに別 のデータポイントが挿入される場合、データベースはより多くのスペー スを必要とします。

Number of Insertions

データベースに挿入された CA APM ChangeDetector 変更の数。

Number of known agents

Enterprise Manager がデータをレポートする、CA APM ChangeDetector 対応 の CA Introscope エージェントの数。 この値はユーザ権限およびエージェ ント接続性に応じて異なることがあります。

Number of Changes (database)

現在データベース内に格納されている CA APM ChangeDetector 変更の数。

### Size of Datastore

データストアのバイト単位のサイズ。

**注**: Avg Time For Insertion (ms) メトリックと Number of Insertions メトリッ クの値は、Enterprise Manager の寿命においてのみ有効です。Enterprise Manager が再起動されると、これらのメトリックはゼロで初期化されます。

## 変更の数(CA Introscope)

各 CA Introscope エージェントから送信された CA APM ChangeDetector 変更の数。

# CA Introscope 用の CA APM ChangeDetector サポータビリティメト リック

CA APM ChangeDetector は、スキャンが完了するか、データポイントが送信されると、構成時に定義されたすべてのデータソースに対する CA Introscope エージェントのエージェント サポータビリティ メトリックを レポートします。すべてのメトリック合計は、CA Introscope エージェント の寿命においてのみ有効です。これは、CA Introscope エージェントが再起 動されると、すべてのカウンタがゼロで初期化されるためです。

エージェント サポータビリティ メトリックは、Workstation Investigator ツ リーの ChangeDetector | DataSources ノードで表示できます。

### Changes Sent Per Interval

CA Introscope によって間隔ごとに送信された変更の数。間隔ごとにカウン タはゼロで初期化されます。

#### **Total Addition Changes**

このデータ ソースに関して CA Introscope によって送信された追加変更の総数。

**Total Completed Scans** 

```
このデータソースに関して完了したスキャンの数。
```

Total Changes

このデータ ソースに関してエージェントによって送信された変更の総数。

#### **Total Deletion Changes**

このデータ ソースに関して CA Introscope によって送信された削除変更の総数。

## Total Modification Changes

このデータ ソースに関して CA Introscope によって送信された修正変更の総数。

# 付録 A: サンプル構成ファイル

CA APM ChangeDetector をインストールすると、サンプルの標準構成ファ イルがインストールされます。

構成ウィザードを使用すると、使用環境に合わせて簡単に CA APM ChangeDetector を<u>構成</u> (P. 19)できます。

環境に合わせて構成ファイルを変更する必要がある場合は、 ChangeDetector-config.xml または ChangeDetector-configDotnet.xml に基づい てカスタムの CA APM ChangeDetector 構成を作成します。

この章では、カスタム構成の作成方法について詳しく説明し、カスタム構成ファイルの例を示します。

このセクションには、以下のトピックが含まれています。

<u>サンプル Java ChangeDetector-config.xml ファイル</u> (P. 96) サンプル .NET ChangeDetectorDotnet-config.xml ファイル (P. 102)

# サンプル Java ChangeDetector-config.xml ファイル

以下に、Java 用のカスタム CA APM ChangeDetector 構成の例を示します。

**注**: 以下の XML 例はサンプル データです。 現在のサンプル Java ChangeDetector-config.xml ファイルの内容が示されることがあります。ま た、以前のバージョンの CA APM ChangeDetector の内容が示されることも あります。 <change-detector> <! - -# Introscope ChangeDetector Configuration # # CA Wily Introscope(R) ChangeDetector Version 8.1 # Copyright (c) 2008 CA. All Rights Reserved. # Introscope(R) is a registered trademark of CA. \*\*\*\* - -> <!-- === - -> <!-- FILE CHANGE MONITORING - - > <!-- == = --> <!--スキャン ディレクトリの構成 修正が必要な唯一の構成エレメントは、 <scan-directory> エレメントの「name」 属性です。 これは、 この <datasource-instance> エレメントの最下部の近くにあります。 この「name」属性には、ChangeDetector でスキャンする ディレクトリへのパスを指定する必要があります。 一般的に、 スキャンするディレクトリは、アプリケーション サーバの Web アプリケーション がデプロイされているディレクトリと構成ディレクトリです。 ファイル タイプのカスタマイズ デフォルトで、以下の <fileset> エレメントで指定されたファイル タイプが 現在の作業ディレクトリでスキャンされます。 これらのファイル タイプでは、変更された場合にアプリケーションのパフォーマンスに 影響を与える可能性が高いエレメントを表します。 特殊なファイル タイプをスキャンする必要がない限り、 これらのエレメントを修正する必要はありません。 --> <datasource-instance name="Application Files" type="file" version="8.1"> <property name="explodeArchiveFiles" value="false" /> <!-- Accepted units are hour, min, sec --> <property name="delayBetweenIterations" value="3" unit="sec" /> <property name="filesPerIteration" value="5" />

```
<property name="delayBetweenArchiveIterations" value="10"</pre>
unit="sec" />
               <property name="archiveFilesPerIteration" value="1" />
               <!-- Accepted units are bytes, KBytes, MBytes -->
               <property name="maxFileSizeToUpload" value="50" unit="KB" />
               <property name="useDigest" value="needed" />
               <!-- Web アプリケーションの設定に使用される一般的なファイルをスキャン -->
               <fileset name="config">
                       <exclude pattern="(.*)">
                               <include pattern="(.*)¥.xml$"/>
                               <include pattern="(.*)¥.cmd$"/>
                               <include pattern="(.*)¥.sh$"/>
                               <include pattern="(.*)¥.bat$"/>
                       </exclude>
               </fileset>
               <!-- Web アプリケーションのコードが含まれる一般的なファイルをスキャン -->
               <fileset name="webElements">
                       <exclude pattern="(.*)">
                               <include pattern="(.*)¥.jsp$"/>
                               <include pattern="(.*)¥.cfm$"/>
                               <include pattern="(.*)¥.js$"/>
                               <include pattern="(.*)¥.html$"/>
                       </exclude>
               </fileset>
               <!-- Java アーカイブをスキャン -->
               <fileset name="archives">
                       <exclude pattern="(.*)">
                               <include pattern="(.*)¥.zip$"/>
                               <include pattern="(.*)¥.jar$"/>
                               <include pattern="(.*)¥.ear$"/>
                               <include pattern="(.*)¥.war$"/>
                       </exclude>
               </fileset>
               <!-- config、webElements、および archive filesets で定義されたファイル
タイプのみをスキャン-->
               <fileset name="default">
                       <exclude pattern="(.*)">
                               <include pattern="(.*)¥.xml$" />
                               <include pattern="(.*)¥.cmd$" />
                               <include pattern="(.*)¥.sh$" />
                               <include pattern="(.*)¥.bat$" />
                               <include pattern="(.*)¥.jsp$" />
```

```
<include pattern="(.*)¥.cfm$" />
                             <include pattern="(.*)¥.js$" />
                             <include pattern="(.*)¥.html$" />
                             <include pattern="(.*)¥.zip$" />
                             <include pattern="(.*)¥.jar$" />
                             <include pattern="(.*)¥.ear$" />
                             <include pattern="(.*)¥.war$" />
                      </exclude>
              </fileset>
              <!-- config および webElements で定義されたファイル タイプのみをスキャン
- ->
              <fileset name="defaultNoArchives">
                      <exclude pattern="(.*)">
                             <include pattern="(.*)¥.xml$" />
                             <include pattern="(.*)¥.cmd$" />
                             <include pattern="(.*)¥.sh$" />
                             <include pattern="(.*)¥.bat$" />
                             <include pattern="(.*)¥.jsp$" />
                             <include pattern="(.*)¥.cfm$" />
                             <include pattern="(.*)¥.js$" />
                             <include pattern="(.*)¥.html$" />
                     </exclude>
              </fileset>
              <!-- ログ ファイル以外をすべてスキャン -->
              <fileset name="noLogs">
                      <exclude pattern="(.*)¥.err$" />
                      <exclude pattern="(.*)¥.log$" />
                     <exclude pattern="(.*)¥.lok$" />
                     <exclude pattern="(.*)¥.tlog$" />
                      <exclude pattern="(.*)¥.log0(.*)" />
              </fileset>
       <!--
       name 属性の値を変更して、監視対象のディレクトリを指定
       注: すぐに使用する場合には、「default」ファイルセットを使用します。 Java アーカイブ
ファイルを監視対象に含めない場合は、
       代わりに「defaultNoArchive」ファイルセットを使用します。 または、目的のファイルを
監視するように
       ファイルセット エレメントをカスタマイズして、下の scan-directory エレメントを置き換
えるか、新しく追加します。
       Java システム プロパティまたは Introscope エージェント プロパティの値も name 属性
        (またはその他の属性)の値に使用できます(たとえば、
name="${MY_APP_HOME}/filesICareAbout/") -->
              <scan-directory recursive="true" name="." fileset="default"</pre>
                     enabled="true">
              </scan-directory>
       </datasource-instance>
```

```
<!-- ===
                                                                                                                        -->
        <!-- DATABASE CHANGE MONITORING</pre>
                                                                                                                                           - ->
       <!--
                                                                                                       -->
        <!--
       以下の DB 監視用のサンプル設定では、Oracle v$parameter テーブルの
       name/value ペアが 10 分ごとにスキャンされます。
       注: このデータソース インスタンスはデフォルトでコメント化されています。
        これは、環境に固有の接続パラメータが
        必要なためです。 使用しているデータベース設定に
       固有の値を入力してください。 -->
       <!--
        <datasource-instance name="Oracle DB" type="database"</pre>
driver="oracle.jdbc.driver.OracleDriver"
driverClasspath="C:\FysomePathToFysomePathToFyso
ToFysomePathToFysomePathToFf
                                                 url="jdbc:oracle:thin:@yourdbserver:1521:orcl"
username="username"
                                                 password="password" version="8.1">
                                 SQL Server
                                                  SELECT name, value FROM v$parameter
                                 </sql>
                                 <schedule type="repetitive" interval="10" unit="min"/>
                </datasource-instance>
                 - ->
       <!--
                                                                                                         -->
        <!-- JAVA SYSTEM PROPERTIES MONITORING
                                                                                                                                           - ->
       <!--
                                                                                                      -->
        <!--
               デフォルトで、すべてのプロパティがシステム プロパティ監視に
        含まれ、監視されます。
        プロパティを除外するには、除外ノードを追加する必要があります。すべてを除外するのではなく、
一部を除外するには、
       特定の exclude エレメント内に include エレメントを
        ネストさせる必要があります。 以下の例では、
         「java」で始まるプロパティ以外のプロパティがすべて除外されます。
                                   <exclude pattern=".*">
                                                  <include pattern="java¥.*"/>
                                   </exclude> -->
                <datasource-instance name="Java System Properties" type="javaenv"</pre>
version="8.1">
                </datasource-instance>
```

```
<!-->
```

```
<!-- JAVA CLASS MONITOR
                                                       - ->
   <!--
                                                     = -->
   <!--
   デフォルトで、アプリケーション サーバのクラスは、以下の exclude エレメントを使用して除外
されます。
   exclude エレメントの pattern 属性では、パッケージ名も含め、
   クラス名に一致させる正規表現を定義します。
   すべてを除外するのではなく一部を除外するには、特定の exclude エレメント内に、
   include エレメントをネストさせる必要があります。 以下の例では、
   Java パッケージ内のクラス以外のクラスがすべて除外されます。
             <exclude pattern=".*">
                   <include pattern="java¥.*"/>
             </exclude>
      注: ChangeDetector では現在、クラス監視データソースのインスタンスを JVM につき
                   1 つのみサポートしています。
            いずれの除外パターンにも一致しないクラスはすべて、
      注:
                   Java クラス監視に含まれて監視されます。
      -->
      <datasource-instance name="Java Class Monitor" type="classmonitor"</pre>
version="8.1">
             <!-- Accepted units are hour, min, sec -->
             <property name="delayBetweenIterations" value="2" unit="sec" />
             <property name="classesPerIteration" value="100" />
             <!-- Wily からのクラスを除外 -->
             <exclude pattern="com¥.wily¥.(.*)"/>
             <! - -
                   以下は、ある種のアプリケーション サーバのクラスをスキップさせます。
                   これらのクラスを含めると、変更されることが
                   ほとんどないクラスが大量に追跡されて、
                   アプリケーションのパフォーマンスに影響を与えることがあります。
             - ->
             <!-- BEA のクラスを除外 -->
             <exclude pattern="weblogic¥.(.*)"/>
             <exclude pattern="com¥.bea¥.(.*)"/>
             <!-- IBM のクラスを除外 -->
             <exclude pattern="com¥.ibm¥.(.*)">
                   <include pattern="com¥.ibm¥.(.*)jdbc(.*)"/>
             </exclude>
             <!-- SAP のクラスを除外 -->
             <exclude pattern="com¥.sap¥.(.*)"/>
```

```
<!-- Oracle のクラスを除外 -->
                <exclude pattern="oracle¥.*">
                         <include pattern="oracle¥.jdbc¥.(.*)"/>
                </exclude>
                <!-- Sun のクラスを除外 -->
                <exclude pattern="com¥.sun¥.enterprise¥.(.*)"/>
        </datasource-instance>
        <!-- ====
                                                                       == -->
    <!-- CONFIGURATION PROPERTIES - datasource-type は修正しない -->
    <!-- ==
                                                                 ===== - ->
        <datasource-type name="file"</pre>
class="com.wily.rave.agent.ds.file.FileDataSourceConfig" />
        <datasource-type name="database"</pre>
class="com.wily.rave.agent.ds.db.DBDataSourceConfig" />
        <datasource-type name="javaenv"</pre>
class="com.wily.rave.agent.ds.sysprop.SysPropDataSourceConfig" />
        <datasource-type name="classmonitor"</pre>
class="com.wily.rave.agent.ds.classmonitor.RuntimeClassMonitorConfig" />
```

</change-detector>

# サンプル .NET ChangeDetectorDotnet-config.xml ファイル

以下に、.NET 用のカスタム CA APM ChangeDetector 構成の例を示します。

```
注:以下の XML 例はサンプル データです。現在のサンプル .NET
ChangeDetectorDotnet-config.xml ファイルの内容が示されることがありま
す。また、以前のバージョンの CA APM ChangeDetector の内容が示される
こともあります。
<change-detector>
<! - -
****
# Introscope ChangeDetector Configuration
#
# CA Wily Introscope(R) ChangeDetector Version 8.1
# Copyright (c) 2008 CA. All Rights Reserved.
# Introscope(R) is a registered trademark of CA.
****
- ->
  <!-- ==
                                               = -->
  <!-- ENVIRONMENT VARIABLES MONITORING
                                                -->
  <!--
                                          -->
  < | _ _
     デフォルトでは、すべての環境変数が環境変数監視によって
     含まれ、監視されます。
  変数を除外するには、除外ノードを追加する必要があります。 すべてを除外するのではなく、一部
を除外するには、
  特定の exclude エレメント内に include エレメントを
  ネストさせる必要があります。 以下の例では、
   「windows」で始まるプロパティ以外のプロパティがすべて除外されます。
            <exclude pattern=".*">
                 <include pattern="windows¥.*"/>
            </exclude> -->
   <datasource-instance name="Environment Variables" type="javaenv"</pre>
version="8.1">
     <exclude pattern="foo" />
     <exclude pattern=".*bar.*">
       <include pattern="hello" />
       <include pattern=".*world.*" />
     </exclude>
   </datasource-instance>
  <!-- ===
                                    ---- -->
  <!-- FILE CHANGE MONITORING
                                                 - ->
  <!--
                                          ======== -->
  <!--
  スキャン ディレクトリの構成
```

```
修正が必要な唯一の構成エレメントは、
   <scan-directory> エレメントの「name」属性です。これは、
   この <datasource-instance> エレメントの最下部の近くにあります。
   この「name」属性には、ChangeDetector でスキャンする
   ディレクトリへのパスを指定する必要があります。 一般的に、
   スキャンするディレクトリは、アプリケーション サーバの Web アプリケーション
   がデプロイされているディレクトリと構成ディレクトリです。
   ファイル タイプのカスタマイズ
   デフォルトで、以下の <fileset> エレメントで指定されたファイル タイプが
   現在の作業ディレクトリでスキャンされます。
   これらのファイル タイプでは、変更された場合にアプリケーションのパフォーマンスに
   影響を与える可能性が高いエレメントを表します。
   特殊なファイル タイプをスキャンする必要がない限り、
   これらのエレメントを修正する必要はありません。 -->
       <datasource-instance name="Application Files" type="file" version="8.1">
             <property name="explodeArchiveFiles" value="false" />
             <!-- Accepted units are hour, min, sec -->
             <property name="delayBetweenIterations" value="3" unit="sec" />
             <property name="filesPerIteration" value="5" />
             <property name="delayBetweenArchiveIterations" value="10"</pre>
unit="sec" />
             <property name="archiveFilesPerIteration" value="1" />
             <!-- Accepted units are bytes, KBytes, MBytes -->
             <property name="maxFileSizeToUpload" value="50" unit="KB" />
             <property name="useDigest" value="needed" />
             <!-- Web アプリケーションの設定に使用される一般的なファイルをスキャン -->
             <fileset name="config">
                    <exclude pattern="(.*)">
                           <include pattern="(.*)¥.xml$"/>
                           <include pattern="(.*)¥.cmd$"/>
                           <include pattern="(.*)¥.sh$"/>
                           <include pattern="(.*)¥.bat$"/>
                    </exclude>
             </fileset>
             <!-- Web アプリケーションのコードが含まれる一般的なファイルをスキャン -->
             <fileset name="webElements">
                    <exclude pattern="(.*)">
                           <include pattern="(.*)¥.asp$"/>
                           <include pattern="(.*)¥.asm$"/>
```

```
<include pattern="(.*)¥.js$"/>
                               <include pattern="(.*)¥.html$"/>
                       </exclude>
               </fileset>
               <!-- アーカイブをスキャン -->
               <fileset name="archives">
                       <exclude pattern="(.*)">
                               <include pattern="(.*)¥.zip$"/>
                       </exclude>
               </fileset>
               <!-- config、webElements、および archive filesets で定義されたファイル
タイプのみをスキャン-->
               <fileset name="default">
                       <exclude pattern="(.*)">
                               <include pattern="(.*)¥.xml$" />
                               <include pattern="(.*)¥.cmd$" />
                               <include pattern="(.*)¥.sh$" />
                               <include pattern="(.*)¥.bat$" />
                               <include pattern="(.*)¥.asp$" />
                               <include pattern="(.*)¥.asm$" />
                               <include pattern="(.*)¥.js$" />
                               <include pattern="(.*)¥.html$" />
                               <include pattern="(.*)¥.zip$" />
                               <include pattern="(.*)¥.profile$" />
                       </exclude>
               </fileset>
               <!-- config および webElements で定義されたファイル タイプのみをスキャン
- - >
               <fileset name="defaultNoArchives">
                       <exclude pattern="(.*)">
                               <include pattern="(.*)¥.xml$" />
                               <include pattern="(.*)¥.cmd$" />
                               <include pattern="(.*)¥.sh$" />
                               <include pattern="(.*)¥.bat$" />
                               <include pattern="(.*)¥.asp$" />
                               <include pattern="(.*)¥.asm$" />
                               <include pattern="(.*)¥.js$" />
                               <include pattern="(.*)¥.html$" />
                       </exclude>
               </fileset>
               <!-- ログ ファイル以外をすべてスキャン -->
               <fileset name="noLogs">
                       <exclude pattern="(.*)¥.err$" />
                       <exclude pattern="(.*)¥.log$" />
                       <exclude pattern="(.*)¥.lok$" />
```

```
<exclude pattern="(.*)¥.tlog$" />
                  <exclude pattern="(.*)¥.log0(.*)" />
            </fileset>
      <!--
      scan-directory:
      name 属性の値を変更して、監視対象のディレクトリを指定
      注: すぐに使用する場合には、「default」ファイルセットを使用します。 または、目的のファ
イルを監視するように
      fileset エレメントをカスタマイズして、下の scan-directory エレメントを置き換えるか、
      新しく追加します。 環境変数プロパティまたは Introscope エージェント プロパティの値も
name 属性
      (またはその他の属性)の値に使用できます(例:
name="${MY APP HOME}/filesICareAbout/") -->
      単一のドット(.)を指定した場合、それはアプリケーション(エージェントではない)の作業
ディレクトリを基準とした相対パスを意味します。
      または、フル パスが必要になります。 以下の例では、通常エージェントのインストールに使用
される Introscope8.1 フォルダを
     エージェントのインストール
      - ->
            <scan-directory recursive="true" name="C:/Program Files/CA</pre>
Wily/Introscope8.1/wily" fileset="default"
                  enabled="true">
            </scan-directory>
      </datasource-instance>
   <!--
                                            ======== -->
   <!-- ASSEMBLY MONITOR
                                                  - ->
   <!-- ========
                                              ======= -->
   <!--
  デフォルトでは、Windows システム クラスは以下の exclude エレメントを使用して除外されます。
  exclude エレメントの pattern 属性では、パッケージ名も含め、
   クラス名に一致させる正規表現を定義します。
  すべてを除外するのではなく一部を除外するには、特定の exclude エレメント内に、
  include エレメントをネストさせる必要があります。 以下の例では、
   ネームスペース内の java クラス以外のクラスがすべて除外されます。
            <exclude pattern=".*">
                  <include pattern="system¥.*"/>
            </exclude>
      注: ChangeDetector では現在、アセンブリ監視データソースのインスタンスを
                  1 つのみサポートしています。
            いずれの除外パターンにも一致しないクラスはすべて、
      注:
                  アセンブリ監視に含まれて監視されます。
```

- ->

```
<datasource-instance name="Assembly Monitor" type="classmonitor"</pre>
version="8.1">
               <!-- スキャンが開始されるまでの、起動時およびアセンブリ ロード時の初期待機
時間 -->
               <!-- Accepted units are hour, min, sec -->
               <property name="initialWaitTime" value="30" unit="sec" />
               <!-- Accepted units are hour, min, sec -->
               <property name="delayBetweenIterations" value="2" unit="min" />
               <property name="classesPerIteration" value="5" />
               <! - -
                       以下では、システム アセンブリからのクラスをスキップします。
                       これらのクラスを含めると、変更されることが
                       ほとんどないクラスが大量に追跡されて、
                       アプリケーションのパフォーマンスに影響を与えることがあります。
                       監視する必要のないアセンブリは、
                       <excludeassembly> タグを使用して追加します。
               - ->
               <!-- アセンブリを除外 -->
               <excludeassembly pattern=".¥¥mscorlib¥.dll"/>
               <excludeassembly pattern=".¥¥System¥.dll"/>
               <excludeassembly pattern=".¥¥System¥.Xml¥.dll"/>
               <excludeassembly pattern=".¥¥System¥.Web¥.dll"/>
               <excludeassembly pattern=".¥¥System¥.Configuration¥.dll"/>
               <excludeassembly pattern=".¥¥wily¥.."/>
               <excludeassembly pattern=".¥¥Microsoft¥.JScript¥.dll"/>
               <excludeassembly pattern=".¥¥VJSharpCodeProvider¥.dll"/>
               <excludeassembly pattern=".¥¥System¥.Data¥.dll"/>
               <excludeassembly pattern=".¥¥Oracle¥.DataAccess¥.dll"/>
               <excludeassembly pattern=".¥¥System¥.Web¥.Mobile¥.dll"/>
               <excludeassembly pattern=".¥¥System¥.ServiceModel¥.dll"/>
               <excludeassembly pattern=".¥¥SMDiagnostics¥.dll"/>
               <excludeassembly pattern=".¥¥System¥.Drawing¥.dll"/>
               <excludeassembly
pattern=".¥¥System¥.Web¥.RegularExpressions¥.dll"/>
               <excludeassembly pattern=".¥¥Microsoft¥.VisualBasic¥.dll"/>
               <excludeassembly pattern=".¥¥CppCodeProvider¥.dll"/>
               <excludeassembly pattern=".¥¥System¥.EnterpriseServices¥.dll"/>
               <excludeassembly pattern=".¥System¥.Transactions¥.dll"/>
               <!-- Wily からのクラスを除外 -->
```

<!-- 除外するクラスを除外パターンに追加します --> <exclude pattern="com¥.wily¥.(.\*)"/>

</datasource-instance>

```
<!--
                                            -->
   <!-- DATABASE CHANGE MONITORING
                                                          - ->
   <!-- ========
                                                        == -->
   <!--
   以下の DB 監視用のサンプル設定では、Oracle v$parameter テーブルの
   name/value ペアが 10 分ごとにスキャンされます。
   注: このデータソース インスタンスはデフォルトでコメント化されています。
   これは、環境に固有の接続パラメータが
   必要なためです。 使用しているデータベース設定に
   固有の値を入力してください。 -->
<!--
      <datasource-instance name="SQl Server DB" type="database"</pre>
                       url="Provider=SQLOLEDB;Data Source=localhost;
Integrated Security=SSPI; Initial Catalog=northwind" version="8.1">
              SQL Server
                     SELECT name, value FROM sampletable
              </sql>
              <schedule type="repetitive" interval="10" unit="min"/>
       </datasource-instance> -->
       <!--
                                         -->
      <!-- CONFIGURATION PROPERTIES - datasource-type は修正しない -->
      ==== - ->
       <datasource-type name="javaenv"</pre>
class="com.wily.rave.agent.ds.sysprop.SysPropDataSourceConfig" />
       <datasource-type name="file"</pre>
class="com.wily.rave.agent.ds.file.FileDataSourceConfig" />
       <datasource-type name="classmonitor"</pre>
class="com.wily.rave.agent.ds.classmonitor.RuntimeAssemblyMonitorConfig" />
       <datasource-type name="database"</pre>
class="com.wily.rave.agent.ds.db.DBDataSourceConfig" />
```

</change-detector>
## 付録 B: FAQ

構成ファイルで maxFileSizeToUpload プロパティを 4MB に設定したにもかかわ らず、CA APM ChangeDetector で 9MB のアーカイブ ファイルが検出され、その アーカイブ ファイルへの変更がレポートされました。これはバグですか?

これはバグではありません。*maxFileSizeToUpload* プロパティは、テキストファイルにのみ適用され、アーカイブファイルには適用されません。 CA APM ChangeDetector では、アーカイブファイル全体の中身をアップロードするのではなく、アーカイブファイルを展開して各ファイルを個別に扱います。

## アプリケーションで実行されているコードからクラスを削除しましたが、CA APM ChangeDetector では削除が検出されませんでした。なぜですか?

CA APM ChangeDetector では、コード内の追加と変更のみが検出されます。 コードの削除は検出されません。

## CA APM ChangeDetector で、監視対象のファイルシステム内のファイルが0と 表示されます。

監視対象のファイル システムに読み取り権限がない可能性があります。 または、ファイル システムがネットワーク フォルダにある場合は、ネッ トワークがダウンしている可能性があります。